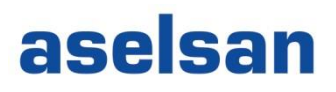

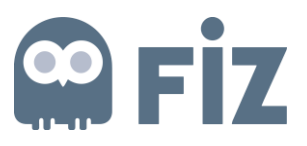

# ASELSAN TEDARİKÇİ PORTALI KALİTE SÜREÇLERİ DOKÜMANI

| Versiyon   | 2                                           |
|------------|---------------------------------------------|
| Tarih      | 05.08.2019                                  |
| Hazırlayan | Tedarik Bilgi Sistemleri Yönetimi Müdürlüğü |

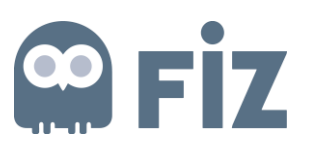

#### İçindekiler

| 1. | Siste | eme Giriş               | . 3 |
|----|-------|-------------------------|-----|
| 2. | Geri  | i Bildirim Süreci       | . 5 |
| 2  | .1.   | Geri bildirim oluşturma | . 7 |
| 3. | Den   | etim Talebi             | 14  |
| 3  | .1.   | Denetim Oluşturma       | 15  |
| 4. | Kont  | trol Partisi            | 21  |
| 5. | Göre  | ev Bildirimleri         | 23  |
| 5  | .1.   | Görevi Tamamlama        | 24  |

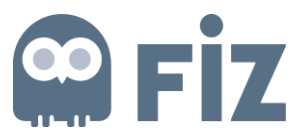

Bu doküman, ASELSAN Tedarikçi Portalı üzerinde yer alan kalite süreçlerini anlatmaktadır.

#### 1. Sisteme Giriş

Sisteme giriş için Aselsan internet sayfasındaki Tedarikçiler bağlantısına tıklanır (Şekil 1).

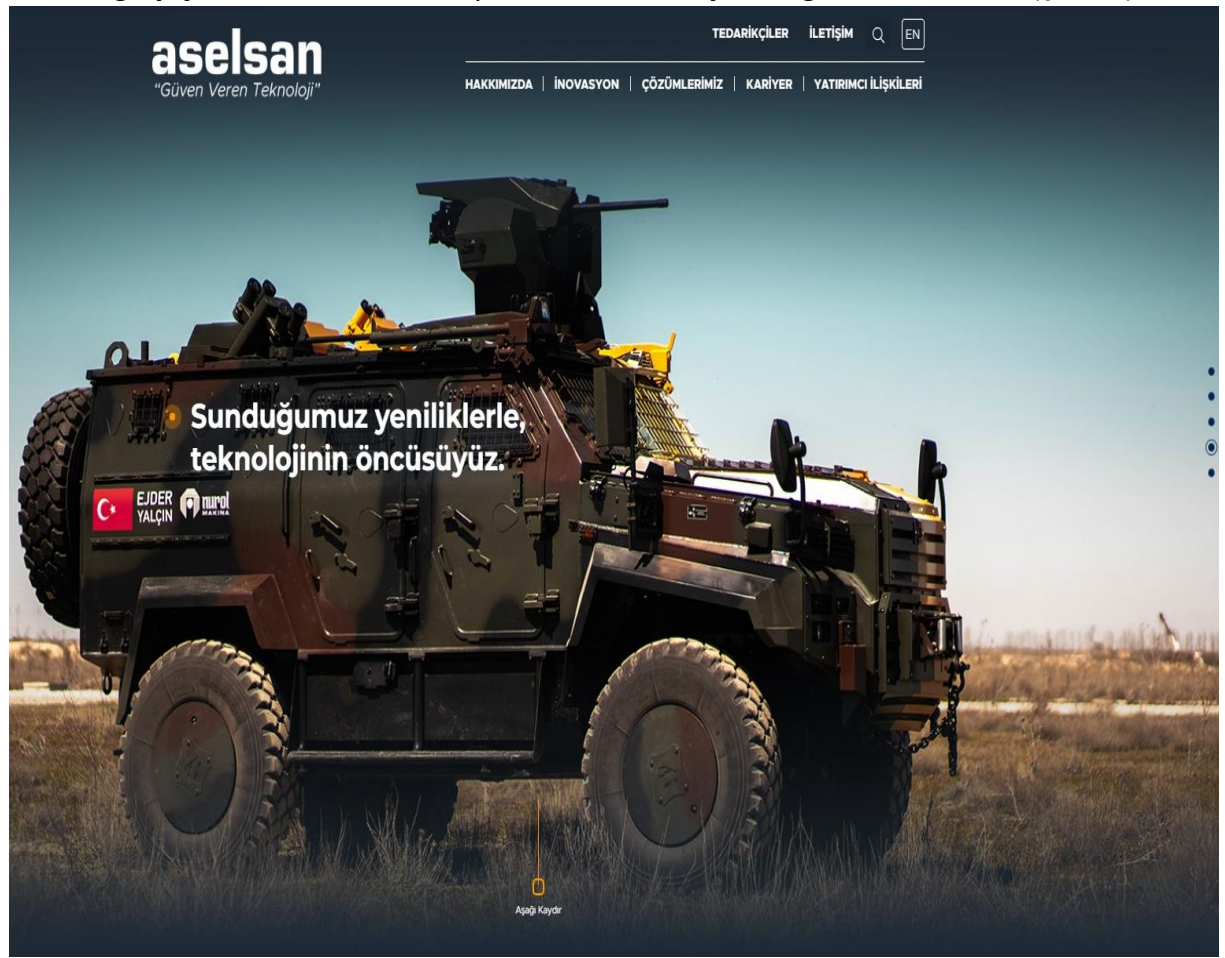

Şekil 1

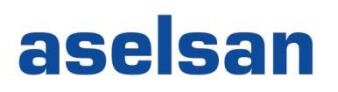

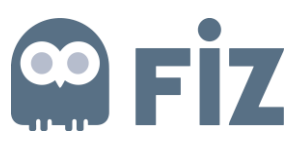

Açılan sayfada "ASELSAN Sipariş Yönetim Sistemi" bağlantısına tıklanır (Şekil 2).

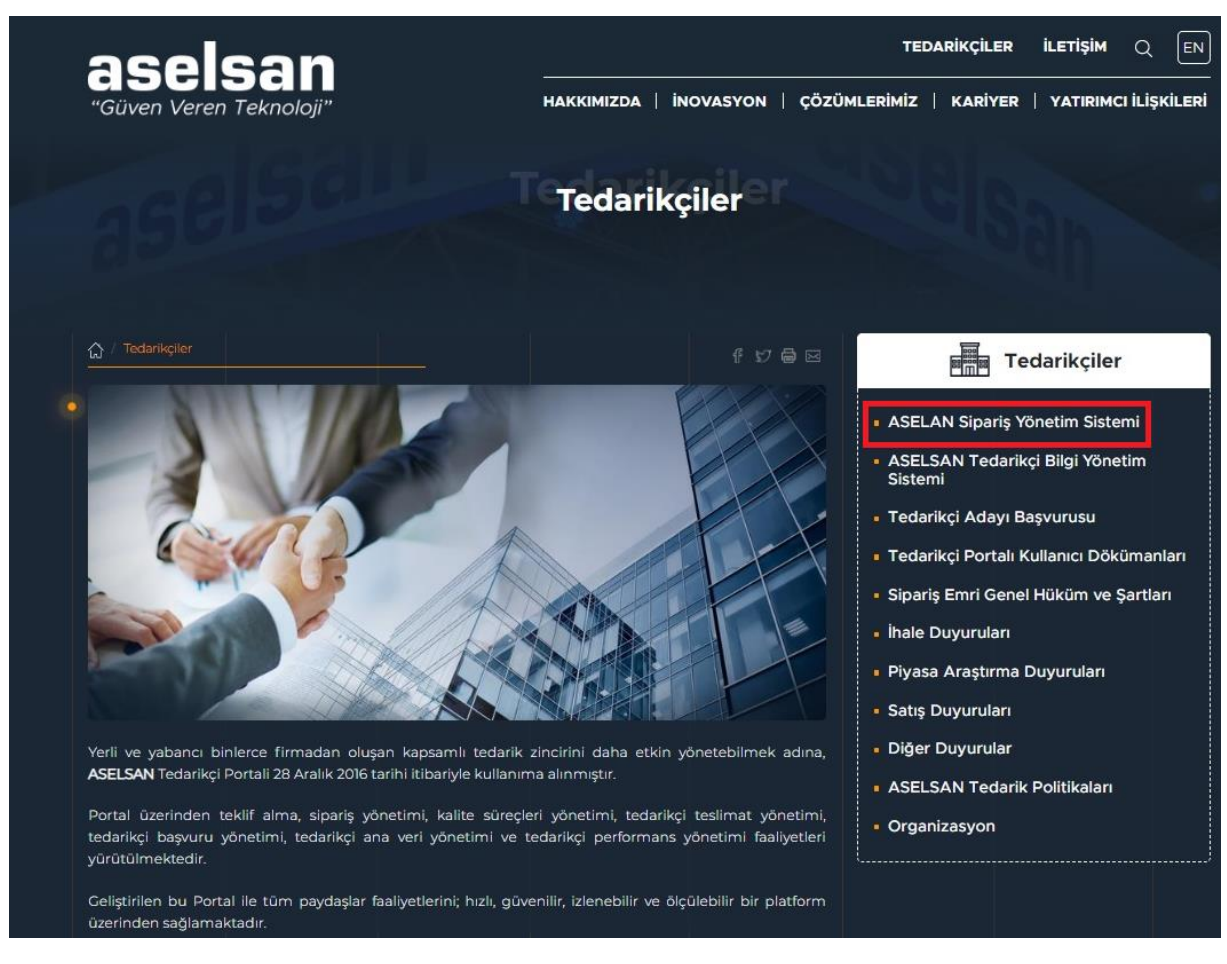

Şekil 2

Açılan ekranda (Şekil 3) kullanıcı adı, şifresi ve cep telefonu numarası girilerek Giriş tuşuna tıklanır.

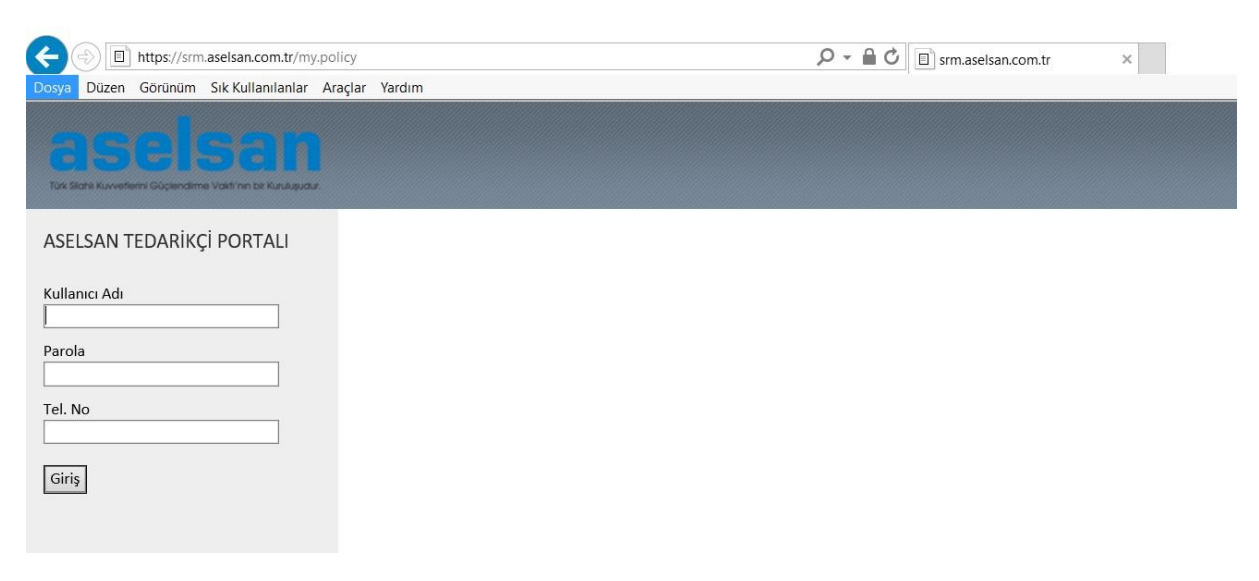

Şekil 3 - Oturum Açma Ekranı

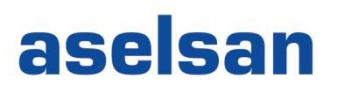

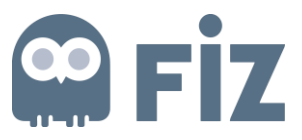

Sisteme giriş yaptıktan sonra *"Kalite Yönetimi"* sekmesine tıklanarak Kalite Yönetim ekranlarına ulaşılır.

| SAP                                                                                                    |                                                                                                    |
|----------------------------------------------------------------------------------------------------|----------------------------------------------------------------------------------------------------|
| (Geriye Devam) Tarihçe F                                                                                                  | Favoriler Kişiselleştir Görünüm Yardım                                                                     |
| Yönetim Görevler                                                                                                    | Tedarikçi Geliştirmileri Kalite Yönetimi nale çağrıları ve canlı ihaleler Sipariş Portali Tedarikçi Ekranı |
| Kalite                                                                                                    |                                                                                                    |
| •                                                                                                    | Kalite Yönetimi > Kalite > Aselsan Kalite Bildirimi                                                        |
| <ul> <li>Aselsan Kalite Bildirimi</li> </ul>                                                                              |                                                                                                    |
| <ul> <li>Kalite Görev Bildirimleri</li> <li>Kalite Kontrol [ Denetim ]</li> <li>Tedarikçi Kalite Geri Bildirim</li> </ul> | Firma Kodu: 0000210050<br>Firma Adi: KAREL ELEKTRONIK                                                      |
| <ul> <li>Kontrol Partisi Listesi</li> </ul>                                                                               | Seçim Parametreleri                                                                                        |
|                                                                                                    | Vürüt                                                                                                    |

Şekil 4- Kalite Yönetim Ekranları

#### 2. Geri Bildirim Süreci

Tedarikçiler, satınalma siparişine ilişkin olarak aşağıdaki konularda yaşadıkları sorunları ASELSAN'a Portal üzerinden bildirebilirler. Bu bildirime Tedarikçi Geri Bildirimi denir.

| Uygunsuzluk - Döküman            |
|----------------------------------|
| Uygunsuzluk - Techizat           |
| Uygunsuzluk - Alt Malzeme Eksiği |
| Uygunsuzluk - Malzeme            |
| Uygunsuzluk - Diğer              |
| İyileştirme                      |
| Sapma / Feragat                  |
|                                  |

Bir Geri Bildirim oluşturmak için Kalite yönetim ekranlarından *"Tedarikçi Kalite Geri Bildirimleri"(1)* tıklanır ve geri bildirim ekranlarına ulaşılır. (Şekil – 5)

| E                                                  | D                                                                                                    | E                                    | E                                                                                            | E                        |                 | E                 | E                                |
|----------------------------------------------------|----------------------------------------------------------------------------------------------------|--------------------------------------|----------------------------------------------------------------------------------------------|--------------------------|-----------------|-------------------|----------------------------------|
| Fire Ekranı Tedarikçi Rolü                         | Personel Bilgileri Raporu                                                                                                    | Güncel Ürün Revizyon Raporu          | İhale çağırıları ve canlı ihaleler                                                           | Tedarikçi Geliştirmeleri | Kalite Yönetimi | Bildirim Yönetimi | Sipariş Portali Tedarikçi Ekranı |
| Kalite                                             |                                                                                                    |                                      |                                                                                              |                          |                 |                   |                                  |
|                                                    | Kalite Yönetimi > Kalite                                                                                                    | > Tedarikçi Kalite Geri Bildirimleri |                                                                                              |                          |                 |                   |                                  |
| <ul> <li>Aselsan Kalite Bildirimi</li> </ul>       |                                                                                                    |                                      |                                                                                              |                          |                 |                   |                                  |
| Kalite Görev Bildirimleri                          |                                                                                                    |                                      |                                                                                              |                          |                 |                   |                                  |
| <ul> <li>Kalite Kontrol [ Denetim ]</li> </ul>     | vodu: 0000210050                                                                                                    |                                      |                                                                                              |                          |                 |                   |                                  |
| <ul> <li>Tedarikçi Kalite Geri Bildirim</li> </ul> |                                                                                                    | KITCOMIK A.g.                        |                                                                                              |                          |                 |                   |                                  |
| <ul> <li>Kontrol Partisi Listesi</li> </ul>        | Seçim Parametreleri                                                                                                    |                                      |                                                                                              |                          |                 |                   |                                  |
|                                                    | ⊳ Yürüt                                                                                                    |                                      |                                                                                              |                          |                 |                   |                                  |
|                                                    | Bildirim:<br>Úretim yeri:<br>Satınalma belgesi:<br>Malzeme:<br>Tarih:<br>Satıcı:<br>İş emri numarası:<br>Statü:<br>Hata Türü:<br>Denetçi Firma: |                                      | Bitiş: [<br>Bitiş: ]<br>Bitiş: [<br>Bitiş: ]<br>Bitiş: [<br>Bitiş: ]<br>Bitiş: [<br>Bitiş: [ |                          |                 |                   |                                  |
|                                                    | Tedarikçi Geri Bildir                                                                                                    | im Listesi                           |                                                                                              |                          |                 |                   |                                  |
|                                                    | Geri Bildirim Olu                                                                                                    | ştur 🐹 İptal Et 🛛 🐴 Excel'e Aktar    |                                                                                              |                          |                 |                   |                                  |

Şekil 5- Geri bildirim arama yardım ekranı

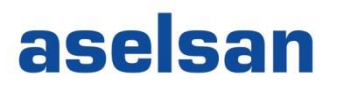

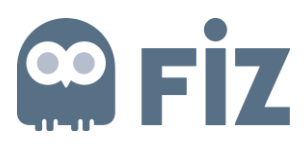

#### Geri bildirimlere arama kriterleri daraltılarak ulaşılabilir. (Şekil – 6)

| DD                                                    |                                                                                                    | 1                                                             | E                          | I. I                                                     | E                      |                                              |                |
|-------------------------------------------------------|----------------------------------------------------------------------------------------------------|---------------------------------------------------------------|----------------------------|----------------------------------------------------------|------------------------|----------------------------------------------|----------------|
| Yönetim Görevler                                      | Tedarikçi Geliştirmeleri                                                                                           | Kalite Yönetimi                                               | İhale çağrıları ve         | canlı ihaleler                                           | Sipariş Portali Tedari | kçi Ekranı                                   |                |
| Kalite                                                |                                                                                                    |                                                               |                            |                                                          |                        |                                              |                |
| 4                                                     | Kalite Yönetimi > Kalite :                                                                                         | Tedarikçi Kalite Ge                                           | ri Bildirimleri            |                                                          |                        |                                              |                |
| Aselsan Kalite Bildirimi                              |                                                                                                    |                                                               |                            |                                                          |                        |                                              |                |
| <ul> <li>Kalite Görev Bildirimleri</li> </ul>         |                                                                                                    |                                                               |                            |                                                          |                        |                                              |                |
| Kalite Kontrol [ Denetim ]                            | Firma Kodu: 00002100                                                                                               | 0                                                             |                            |                                                          |                        |                                              |                |
| <ul> <li>Tedarikçi Kalite Geri Bildirimler</li> </ul> | Firma Adı: KAREL El                                                                                                | EKTRONIK                                                      |                            |                                                          |                        |                                              |                |
| Kontrol Partisi Listesi                               | Seçim Paran<br>Vürüt<br>Bildirim:<br>Uretim yeri:<br>Satinalma belgesi:<br>Malzeme:<br>Tarih:<br>İş Emri Numarası: |                                                               | ] <mark>2</mark><br>4<br>6 | Bitiş:<br>Bitiş:<br>Bitiş:<br>Bitiş:<br>Bitiş:<br>Bitiş: |                        | \$<br>\$<br>\$<br>\$<br>\$<br>\$<br>\$<br>\$ |                |
|                                                       | Statū:<br>Tedarikçi Geri Bild<br>Geri Bildirim O<br>Bildirim No<br>Tablo veri içerm<br>(                           | lirim Listesi<br>uştur 👚 Excel'e Al<br>ERP Bildirim No<br>yor | ktar<br>Üretim Yeri        | Sipariş No                                               | Sipariş Kalem No       | İş Emri Numarası                             | Bildirim Durum |

Şekil 6- Ara yardımı detayları

**Yürüt(1)** butonu tıklandığında daha önce oluşturulmuş geri bildirimlerin listesine ulaşılabilir. Filtre ekranından arama kriterlerine göre filtreleme yapıldıktan sonra bu buton tıklanır. (Şekil – 6)

Bildirim(2): Arama yapılacak bildirim numarası (Şekil – 6)

Üretim Yeri(3): Bildirimde bulunan siparişin üretim yeri bilgisi (Şekil – 6)

Sipariş numarası (4): Bildirim oluşturulurken seçilen satınalma siparişi (Şekil – 6)

Malzeme(5): Bildirim oluşturulan sipariş kalemindeki malzeme (Şekil – 6)

Tarih(6): Bildirimin açıldığı tarih (Şekil – 6)

**İş Emri Numarası(7):** Bildirim oluşturulan sipariş kaleminin bağlı olduğu iş emri numarası (Şekil – 6) **Statü(8):** Bildirimin statüsü. Geri bildirimlere Aselsan tarafından verilen cevabın statüsüdür. Aselsan tarafından güncellenir.

Geri bildirime henüz cevap verilmediğinde bildirim statüsü Aselsan tarafından cevap bekleniyor ya da Tedarikçi tarafından cevap bekleniyor olarak güncellenir. Geri bildiriminiz uygun ise ve Aselsan kalite sisteminde bildirim yaratılacaksa statü Uygun- SAP da bildirim yaratıldı, Uygun- SAP da bildirim yaratıldı – Sonuçlandı ya da Uygun SAP da bildirim yaratıldı-(Açık) olarak güncellenir. Geri bildiriminiz uygun fakat Aselsan kalite sisteminde bildirim yaratılmayacaksa statü Uygun- SAP da bildirim yaratımadan ya da Uygun- SAP da bildirim yaratılmayacaksa statü Uygun- SAP bildiriminiz uygun olmadığı durumda statü Uygun değil olarak güncellenir. (Şekil – 7)

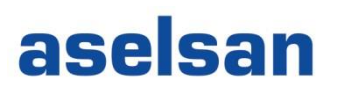

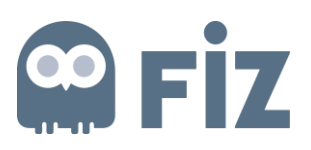

| <ul> <li>Tedarikçi Kalite Geri Bildirimler</li> </ul> | I IIIII AUI. NAREL ELEN IRVAIR A.g.                                    |                              |
|-------------------------------------------------------|------------------------------------------------------------------------|------------------------------|
| <ul> <li>Kontrol Partisi Listesi</li> </ul>           | Seçim Parametreleri                                                    |                              |
|                                                       | ▶ Yürüt                                                                |                              |
|                                                       | Bildirim: 🔷                                                            | Bitiş:                       |
|                                                       | Üretim yeri: 🔷 🔲                                                       | Bitiş:                       |
|                                                       | Satınalma belgesi: 🔷 🗍                                                 | Bitiş:                       |
|                                                       | Malzeme: 🔷 🔲                                                           | Bitiş:                       |
|                                                       | Tarih: 🔷 👘 🔽                                                           | Bitiş: 🔯 🖻                   |
|                                                       | Satici: 🔷 🔄 🗍                                                          | Bitiş:                       |
|                                                       | İş emri numarası: 🚸                                                    | Bitiş:                       |
|                                                       | Statü:                                                                 |                              |
|                                                       | Hata Türü: 🔿                                                           | itiş: 🗇 🖻                    |
|                                                       | Denetçi Firma: 🔿 Uygun - SAP'de Bildirim Yaratıldı                     | 🗋 itiş: 🔲 🖻                  |
|                                                       | Uygun Değil                                                            | ,                            |
|                                                       | Tedarikçi Geri Bildiri<br>Uygun - SAP'de Bildirim Yaratıldı - Sonuçlar | andi                         |
|                                                       | Geri Bildirim Olis Uygun - SAP'de Bildirim Yaratıldı - ( Açık )        |                              |
|                                                       | Bildirim No Tedarikçi Tarafından Cevap Bekleniyor                      | V Üretim Yeri Siparis No Sip |
|                                                       | Tümü                                                                   |                              |
|                                                       |                                                                        |                              |
|                                                       | Şekil 7- Geri bildirim statüleri                                       |                              |

#### 2.1. Geri bildirim oluşturma

Geri Bildirim Oluştur(1) butonu ile tedarikçi tarafından geri bildirim oluşturulur. Buton tıklandığında yeni bir ekran açılacaktır. (Şekil – 8)

| F                                                   | F                         | E                         | ٢                        | 3                   | E                      |                    | E                 | F                                |
|-----------------------------------------------------|---------------------------|---------------------------|--------------------------|---------------------|------------------------|--------------------|-------------------|----------------------------------|
| Fire Ekranı Tedarikçi Rolü                          | Personel Bilgileri Raporu | Güncel Ürün Revizyo       | n Raporu İhale çağrıları | ı ve canlı ihaleler | Tedarikçi Geliştirmele | ri Kalite Yönetimi | Bildirim Yönetimi | Sipariş Portali Tedarikçi Ekranı |
| Kalite                                              |                           |                           |                          |                     |                        |                    |                   |                                  |
|                                                     | Kalite Yönetimi > Kalite  | > Tedarikçi Kalite Geri E | lildirimleri             |                     |                        |                    |                   |                                  |
| <ul> <li>Aselsan Kalite Bildirimi</li> </ul>        |                           |                           |                          |                     |                        |                    |                   |                                  |
| <ul> <li>Kalite Görev Bildirimleri</li> </ul>       |                           |                           |                          |                     |                        |                    |                   |                                  |
| <ul> <li>Kalite Kontrol [ Denetim ]</li> </ul>      | Firma Kodu: 00002100      | 50                        |                          |                     |                        |                    |                   |                                  |
| <ul> <li>Tedarikçi Kalite Geri Bildirimi</li> </ul> | ler                       | LEKTRONIK A.Ş.            |                          |                     |                        |                    |                   |                                  |
| <ul> <li>Kontrol Partisi Listesi</li> </ul>         | Seçim Parametrele         | ri                        |                          |                     |                        |                    |                   |                                  |
|                                                     | ► Yürüt                   |                           |                          |                     |                        |                    |                   |                                  |
|                                                     |                           |                           |                          |                     |                        |                    |                   |                                  |
|                                                     | Bildirim: <               | >                         |                          | Bitiş:              |                        | \$                 |                   |                                  |
|                                                     | Üretim yeri:              |                           |                          | Bitiş:              |                        | \$                 |                   |                                  |
|                                                     | Satinalma belgesi:        |                           |                          | Bitiş:              |                        |                    |                   |                                  |
|                                                     | Tarih:                    |                           |                          | Diuş.               | - Contraction L        |                    |                   |                                  |
|                                                     | Satici                    |                           |                          | Bitis:              |                        | <i>■</i><br>⇒      |                   |                                  |
|                                                     | İş emri numarası:         | >                         |                          | Bitis:              |                        | \$                 |                   |                                  |
|                                                     | -<br>Statü:               |                           |                          |                     |                        | _                  |                   |                                  |
|                                                     | Hata Türü:                | >                         | _                        | Bitiş: (            |                        | \$                 |                   |                                  |
|                                                     | Der                       | ° [2]                     | 6                        | Bitiş: (            | đ                      | \$                 |                   |                                  |
|                                                     | Tedank, Bil               | dirim Liste               | $\leq$                   |                     |                        |                    |                   |                                  |
|                                                     | Geri Bildirim O           | luştur 💥 İptal Et 🆓       | Excel'e Aktar            |                     |                        |                    |                   |                                  |
|                                                     | Bildirim No               | ERP Bildirim No           | Bildirim Durum           | Üre                 | tim Yeri Sipariş       | No Sipariş Kalem M | lo Satici No      | Satici Tanımı                    |
|                                                     |                           |                           | Solvil 9 Cr              | ri bildirim         | oluctur                |                    |                   |                                  |

- Şekil 8- Geri bildirim oluştur
- > Hangi satınalma siparişi için geri bildirim oluşturulacaksa listeleme butonu tıklanarak listeden seçilmelidir. (Şekil – 9)

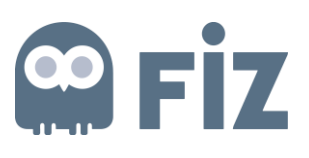

| Tedarikçi Kalite Geri Bildirimleri                                                                                                    |                  |   |
|----------------------------------------------------------------------------------------------------|------------------|---|
| Tedarikçi Geri Bildirimleri                                                                                                    |                  | - |
| Bildirim Verileri                                                                                                    | listeleme butonu |   |
| SRM : Bildirim numarası<br>ERP Bildirim Numarası<br>* Satınalma belge numarası<br>* Satınalma belgesi kalem numarası<br>İş Emri Numarası<br>Malzeme numarası<br>Malzeme kısa metni<br>Üretim yeri<br>* Şikayete konu olan miktar<br>Genel referans miktarı<br>* Kısa metin<br>* Kısa metin<br>Seri Numarası |                  |   |
| Kalem Verileri                                                                                                    | —                |   |
| Yeni Hata Ekle     Hata Türü     Hatalı Miktar     Tedarikçi Açıklama                                                                                                    |                  |   |
| Ek Verileri<br>Ek<br>Eklenen Ekler                                                                                                    | Browse Ekle      |   |

Şekil 9- Geri bildirim için satınalma siparişi belirleme

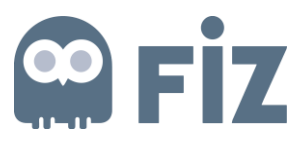

Açık olan siparişlerinizin listesi karşınıza gelecektir. Listelenen satınalma siparişlerinden biri seçilir. (Şekil – 10)

|                                                                                                    |                                                                           |                                                                                                    |                                                                                                    | <u>Gelişmiş aramayı gizle</u> | Sonuç <= 500 bu                                        | lunan Başlar                                                       |
|----------------------------------------------------------------------------------------------------|---------------------------------------------------------------------------|----------------------------------------------------------------------------------------------------|----------------------------------------------------------------------------------------------------|-------------------------------|--------------------------------------------------------|--------------------------------------------------------------------|
| Satinalma                                                                                                   | belgesi:                                                                  |                                                                                                    | ٥                                                                                                    | Kalem:                        |                                                        |                                                                    |
| N                                                                                                    | lalzeme:                                                                  |                                                                                                    | ٥                                                                                                    | Ūrün kısa metni:              |                                                        |                                                                    |
| İş Emri N                                                                                                   | umarası:                                                                  |                                                                                                    | ٥                                                                                                    | Miktar:                       |                                                        |                                                                    |
| Temel öl                                                                                                    | sü birimi:                                                                |                                                                                                    | ٥                                                                                                    |                               |                                                        |                                                                    |
|                                                                                                    | 1                                                                         | - an aron os su                                                                                             |                                                                                                    | i.e                           |                                                        | -                                                                  |
|                                                                                                    |                                                                           |                                                                                                    |                                                                                                    | i.e                           |                                                        | -                                                                  |
| Satinal ≜                                                                                                   | K                                                                         | Malzeme                                                                                                    | Kisa metin                                                                                                    | iş Emri Numa                  | Miktar                                                 | remei olçu                                                         |
| Satinal 🛓<br>AA0181-16I                                                                                     | K<br>00010                                                                | Malzeme<br>MC-0000-0158                                                                                     | Kisa metin<br>KOND SER SMD 4P7 %2 5                                                                                                    | 1ş Emri Numa                  | Miktar<br>100                                          | ADT                                                                |
| Satinal 🔺<br>AAD181-16i<br>AAD181-16i                                                                       | K<br>00010<br>00020                                                       | Malzeme<br>MC-0000-0156<br>2699899-2                                                                        | KISA metin<br>KOND SER SMD 4P7 %2 5<br>MC.5962-9468902QXX                                                                                                    | ış Emri Numa                  | 100<br>35                                              | ADT<br>ADT                                                         |
| Satinal A<br>AAD181-161<br>AAD181-161<br>AAD182-161                                                         | K<br>00010<br>00020<br>00010                                              | Malzeme<br>MC-0000-0156<br>2699899-2<br>MN-0000-0180                                                        | KISA metin<br>KOND SER SMD 4P7 %2 5<br>MC.5962-9466902QXX<br>MAKARON LHM 10 EKR.                                                                                   | 1ş Emn Numa                   | 100<br>35<br>1.000                                     | ADT<br>ADT<br>ADT<br>ADT<br>ADT                                    |
| Satinal A<br>AA0181-161<br>AA0181-161<br>AA0182-161<br>AA0182-161                                           | K<br>00010<br>00020<br>00010<br>00020                                     | Malzeme<br>MC-0000-0158<br>2699899-2<br>MN-0000-0180<br>MC-0000-0158                                        | Kisa metin<br>KOND SER SMD 4P7 %2 5<br>MC.5962-9468902QXX<br>MAKARON LHM 10 EKR.<br>KOND SER SMD 4P7 %2 5                                                          | 0                             | 100<br>35<br>1.000<br>100                              | ADT<br>ADT<br>ADT<br>ADT<br>ADT<br>ADT                             |
| Satinal A<br>AA0181-161<br>AA0181-161<br>AA0182-161<br>AA0182-161<br>AA0182-161                             | K<br>00010<br>00020<br>00010<br>00020<br>00020                            | Malzeme<br>MC-0000-0156<br>2699899-2<br>MN-0000-0180<br>MC-0000-0156<br>2699899-2                           | Kisa metin           KOND SER SMD 4P7 %2 5           MC.5962-9466902QXX           MAKARON LHM 10 EKR.           KOND SER SMD 4P7 %2 5           MC.5962-9466902QXX | Iş Emn Numa<br>0              | 100<br>35<br>1.000<br>100<br>50                        | ADT<br>ADT<br>ADT<br>ADT<br>ADT<br>ADT<br>ADT                      |
| Satinal A<br>AA0181-161<br>AA0181-161<br>AA0182-161<br>AA0182-161<br>AA0182-161<br>AA0183-161               | K<br>00010<br>00020<br>00010<br>00020<br>00030<br>00030                   | Malzeme<br>MC-0000-0158<br>2699899-2<br>MN-0000-0180<br>MC-0000-0158<br>2699899-2<br>2699246-2              | Kisa metin<br>KOND SER SMD 4P7 %2 5<br>MC.5962-9468902QXX<br>MAKARON LHM 10 EKR.<br>KOND SER SMD 4P7 %2 5<br>MC.5962-9468902QXX<br>MICROCIRCUIT, DIGITAL, C        | 0<br>0                        | Mikter<br>100<br>35<br>1.000<br>100<br>60<br>60        | ADT<br>ADT<br>ADT<br>ADT<br>ADT<br>ADT<br>ADT<br>ADT               |
| Satinal A<br>AA0181-161<br>AA0181-161<br>AA0182-161<br>AA0182-161<br>AA0182-161<br>AA0183-161<br>AA0183-161 | K<br>00010<br>00020<br>00010<br>00020<br>00020<br>00030<br>00010<br>00020 | Malzeme<br>MC-0000-0156<br>2699899-2<br>MN-0000-0180<br>MC-0000-0156<br>2699899-2<br>2699245-2<br>3164433-1 | Kisa metin<br>KOND SER SMD 4P7 %2 5<br>MC.5962-9466902QXX<br>MAKARON LHM 10 EKR.<br>KOND SER SMD 4P7 %2 5<br>MC.5962-9466902QXX<br>MICROCIRCUIT,DIGITAL,C          | 0<br>0<br>0<br>0<br>0<br>0    | Miktar<br>100<br>35<br>1.000<br>100<br>50<br>50<br>310 | ADT<br>ADT<br>ADT<br>ADT<br>ADT<br>ADT<br>ADT<br>ADT<br>ADT<br>ADT |

Şekil 10-Açık olan satınalma siparişlerinin listesi

#### Listeden seçilen ilgili siparişin kalemlerinden biri seçilir. (Şekil – 11)

| ey. Saunanna beig                                                 | esi kalem               | numarası             |                                  |                                                                                                    |                      |                     |
|-------------------------------------------------------------------|-------------------------|----------------------|----------------------------------|----------------------------------------------------------------------------------------------------|----------------------|---------------------|
|                                                                   |                         |                      |                                  | <u>Gelişmiş aramayı gizle</u>                                                                                                    | Sonuç <= 500 bulunan | Başlangıç           |
| Satinalma                                                         | belgesi:                | AA0192-16I ×         |                                  | Kalem:                                                                                                    |                      | ۵                   |
| M                                                                 | alzeme:                 |                      | ٥                                | Ürün kısa metni:                                                                                                    |                      | ٥                   |
|                                                                   | mereci                  |                      | 0                                | Miktar:                                                                                                    |                      | ۵                   |
| lş Emri Nu                                                        | inter 251.              |                      |                                  | In Additional Sector Control of Control of C |                      |                     |
| lş Emri Nu<br>Temel ölç                                           | ü birimi:               | -                    | ٥                                |                                                                                                    |                      |                     |
| iş Emri Nu<br>Temel ölç<br>ğeler (2)                              | ü birimi:               |                      | ٥                                |                                                                                                    |                      |                     |
| iş Emri Nu<br>Temel ölç<br>ğeler (2)<br>Satınalm a                | ü birimi:               | Malzeme              | C<br>Kisa metin                  | İş Emri Numa                                                                                                    | Miktar               | Temel ölçü b        |
| iş Emri Nu<br>Temel ölç<br>İğeler (2)<br>Satınalm a<br>AA0192-16i | ü birimi:<br>K<br>00010 | Malzeme<br>2899899-2 | Kisa metin<br>MC.5962-9466902QXX | İş Emri Numa                                                                                                    | Miktar<br>50         | Temel ölçü b<br>ADT |

Şekil 11- Sipariş kalemlerinin seçilmesi

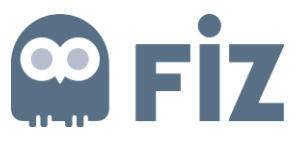

Malzeme numarası, Malzeme kısa metni, Üretim yeri ve Genel referans miktarı alanları seçilen sipariş ve kalem numarasına göre otomatik olarak belirlenir. (Şekil –12)

| Bildirim Verileri                                                              |                           | _ |
|--------------------------------------------------------------------------------|---------------------------|---|
| SRM : Bildirim numarası<br>ERP Bildirim Numarası<br>* Satınalma belge numarası | 90000000387<br>AA0192-16I |   |
| Satınalma belgesi kalem numarası<br>İş Emri Numarası                           | 00020                     |   |
| Malzeme numarası                                                               | 2899899-2                 |   |
| Malzeme kısa metni                                                             | MC.5962-9466902QXX        |   |
| Üretim yeri                                                                    | MGEO                      |   |
| * Şikayete konu olan miktar                                                    | 0,000                     |   |
| Genel referans miktarı                                                         | 50,000                    |   |
| * Kısa metin<br>* Koordinatör                                                  |                           |   |
| Seri Numarası                                                                  | $\odot$                   |   |

Şekil 4- Seçilen siparişin detayları

- Şikâyete konu olan miktar(1) girilir. Genel referans miktarından büyük olamaz. (Şekil 13)
- Bildirimin konusunu oluşturacak kısa metin(2) girilir. (Şekil 13)
- Bildirimi oluşturduğumuz ilgili koordinatör (3)seçilir. (Şekil –13)

| Bildirim Verileri                |                    |  |
|----------------------------------|--------------------|--|
| SRM : Bildirim numarası          | 90000000387        |  |
| ERP Bildirim Numarası            |                    |  |
| * Satınalma belge numarası       | AA0192-16I         |  |
| Satınalma belgesi kalem numarası | 00020              |  |
| İş Emri Numarası                 |                    |  |
| Malzeme numarası                 | 2699899-2          |  |
| Malzeme kısa metni               | MC.5962-9466902QXX |  |
| Üretim yeri                      | MGEO               |  |
| * Şikayete konu olan miktar      | 30,000             |  |
| Genel referans miktarı           | 50,000             |  |
| * Kısa metin                     | bildirim test      |  |
| * Koordinatör                    | NECMI ÖZSEVEN      |  |
| Seri Numarası                    | •                  |  |

Şekil 5- Geri Bildirim verilerinin girilmesi

Kalem verileri alanından Hata Türü(1), Hatalı miktar(2) ve Tedarikçi açıklaması(3) girilir. (Şekil –14)

# **Fiz**

| Yeni Hata Ekle                                   |                                                                                                    |  |
|--------------------------------------------------|----------------------------------------------------------------------------------------------------|--|
| Hata Türü<br>Hatalı Miktar<br>Tedarikçi Açıklama | Uygunsuzluk - Döküman<br>Uygunsuzluk - Techizat<br>Uygunsuzluk - Alt Malzeme Eksiği<br>Uygunsuzluk - Malzeme<br>Uygunsuzluk - Malzeme<br>Uygunsuzluk - Diğer |  |
|                                                  | lyileştirme<br>Sapma / Feragat                                                                                                    |  |

#### Şekil 6-Kalem verileri

Sipariş ile ilgili olarak alınan hata türlerine göre geri bildirimi oluşturacağımız hata seçilir.

- → Uygunsuzluk- Doküman
- → Uygunsuzluk- Teçhizat
- → Uygunsuzluk- Alt malzeme Eksiği
- → Uygunsuzluk- Malzeme
- → Uygunsuzluk- Diğer
- $\rightarrow$  İyileştirme
- → Sapma/Feragat

| Tedarikçi Kalite Geri Bildirimle                                                                                                    | i                                                                                                    |           |
|----------------------------------------------------------------------------------------------------|----------------------------------------------------------------------------------------------------|-----------|
| Tedarikçi Geri Bildirimleri                                                                                                    |                                                                                                    |           |
| Bildirim Verileri                                                                                                    |                                                                                                    |           |
| SRM : Bildirim ni<br>ERP Bildirim Ni<br>* Satınalma belge ni<br>* Satınalma belgesi kalem ni<br>İş Emri Ni<br>Malzeme ni<br>Malzeme kıs<br>Üre<br>* Şikayete konu olar<br>Genel referanı<br>* Kıs<br>* Koo<br>Seri Ni | marasi       900000000387         marasi       AA0192-161         marasi       00020         marasi       00020         marasi       2699899-2         metni       MC.5962-9466902QXX         imyeri       MGEO         miktar       30,000         miktari       50,000         a metni       bildirim test         dinatör       NECMI ÖZSEVEN         marasi       🕥 |           |
| Kalem Verileri                                                                                                    |                                                                                                    |           |
| 💽 Yeni Hata Ekle                                                                                                    |                                                                                                    |           |
| Hata Türü                                                                                                    | Uygunsuzluk - Döküman 🔻                                                                                                    |           |
| Hatalı Miktar                                                                                                    | 30,000                                                                                                    |           |
| Tedarikçi Açıklama                                                                                                    | dokumandaki bilgiler ile malzeme verileri uyuşmamaktadır, gozden geç<br>misiniz?                                                                                                    | șirebilir |

Şekil 7- Kalem verilerinin Girilmesi

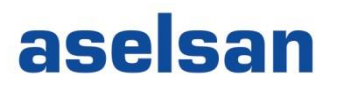

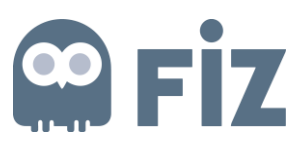

Yeni hata ekle(1) butonu ile yeni bir hata eklenebilir. (Şekil –16)

| Yeni Hata Ekle     |                                                                                          |   |
|--------------------|------------------------------------------------------------------------------------------|---|
| Hata Türü          | Uygunsuzluk - Döküman 🔹                                                                  | Ē |
| Hatalı Miktar      | 30,000                                                                                   |   |
| Tedarikçi Açıklama | dokumandaki bilgiler ile malzeme verileri uyuşmamaktadır, gozden geçirebilir<br>misiniz? |   |
| Hata Türü          | ▼                                                                                        | 6 |
| Hatalı Miktar      | 0,000                                                                                    |   |
| Tedarikçi Açıklama |                                                                                          |   |
|                    |                                                                                          |   |
|                    |                                                                                          |   |

Şekil 8- Yeni hata Ekle

**Ek verileri** alanından; **Browse(1)** ile eklemek istenilen ek bulunur ve seçilir. **Ekle(2)** butonu ile ek eklenir. (Şekil – 17)

| Ek Verileri           | 00         |  |
|-----------------------|------------|--|
| 3 Ek                  | BrowseEkle |  |
| Ekienen Ekler         |            |  |
| Geri Bildirim Oluştur |            |  |
|                       |            |  |

Şekil 9- Geri bildirime ek ekleme

Bütün doldurulması gereken alanlar girildikten sonra en son **Geri Bildirim Oluştur** butonu tıklandığında geri bildirim oluşturmuş oluruz. (Şekil –18)

\*\*Otomatik bilgilendirme maili gitmektedir.

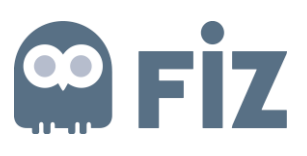

| danihai Cani Dildinimlani                                                                                 |                                            |                                                                                                    |      |
|----------------------------------------------------------------------------------------------------|--------------------------------------------|----------------------------------------------------------------------------------------------------|------|
| darikçi Geri Bildirimleri                                                                                 |                                            |                                                                                                    | =    |
| ldirim Verileri                                                                                           |                                            |                                                                                                    | =    |
|                                                                                                    |                                            |                                                                                                    |      |
| SRM : Bildirim n                                                                                          | umarası                                    | 9000000388                                                                                                    |      |
| ERP Bildirim N                                                                                            | umarası                                    |                                                                                                    |      |
| <ul> <li>Satinaima beige n</li> </ul>                                                                     | umarası                                    | AA0192-101 D                                                                                                    |      |
| atinalma belgesi kalem n                                                                                  | umarası                                    |                                                                                                    |      |
| lş Emri N                                                                                                 | umarası                                    |                                                                                                    |      |
| Malzeme n                                                                                                 | umarası                                    | 2699899-2                                                                                                    |      |
| Malzeme ki                                                                                                | sa metni                                   | MC.5962-9466902QXX                                                                                                    |      |
| Ure                                                                                                    | etim yeri                                  | MGEO                                                                                                    |      |
| * Şikayete konu ola                                                                                       | n miktar                                   | 20,000                                                                                                    |      |
| Genel referan                                                                                             | is miktarı                                 | 50,000                                                                                                    |      |
| * Ke                                                                                                    | sa metin                                   | Geri bildirim                                                                                                    |      |
| * Koo                                                                                                    | rdinatör                                   | NECMÍ ÖZSEVEN                                                                                                    |      |
| Seri N                                                                                                    | umarası                                    | $\odot$                                                                                                    |      |
| Hata Türü                                                                                                 | Uygunsu                                    | zluk - Döküman 👻                                                                                                    | đ    |
| Hatalı Miktar                                                                                             |                                            | 10.000                                                                                                    |      |
|                                                                                                    |                                            |                                                                                                    |      |
| Tedarikçi Açıklama                                                                                        | Dokuamr                                    | ı uygunsuzluğu vardır. Kontrol edebilr misiniz?                                                                                                    |      |
| Tedarikçi Açıklama<br>Hata Türü                                                                           | Dokuamr                                    | n uygunsuzluğu vardır. Kontrol edebilr misiniz?<br>zluk - Malzeme                                                                                                    |      |
| Tedarikçi Açıklama<br>Hata Türü<br>Hatalı Miktar                                                          | Dokuamr                                    | n uygunsuzluğu vardır. Kontrol edebilr misiniz?<br>zluk - Malzeme                                                                                                    |      |
| Tedarikçi Açıklama<br>Hata Türü<br>Hatalı Miktar<br>Tedarikçi Açıklama                                    | Ookuamr<br>Uygunsu:<br>Gönderm<br>Kontrolü | n uygunsuzluğu vardır. Kontrol edebilr misiniz?<br>zluk - Malzeme<br>10,000<br>iş olduğunuz malzemelerin 10 tanesinde uygunsuzluk tespit edilmişt<br>için tarafınıza göndermek istiyoruz.                | tir. |
| Tedarikçi Açıklama<br>Hata Türü<br>Hatalı Miktar<br>Tedarikçi Açıklama<br>k Verileri                      | Dokuamr<br>Uygunsu:<br>Gönderm<br>Kontrolü | n uygunsuzluğu vardır. Kontrol edebilr misiniz?<br>zluk - Malzeme<br>10,000<br>iş olduğunuz malzemelerin 10 tanesinde uygunsuzluk tespit edilmişt<br>için tarafınıza göndermek istiyoruz.                | ir.  |
| Tedarikçi Açıklama<br>Hata Türü<br>Hatalı Miktar<br>Tedarikçi Açıklama<br>k Verileri<br>Ek                | Dokuamr<br>Uygunsu<br>Gönderm<br>Kontrolü  | In uygunsuzluğu vardır. Kontrol edebilr misiniz?<br>zluk - Malzeme<br>10,000<br>iş olduğunuz malzemelerin 10 tanesinde uygunsuzluk tespit edilmişi<br>için tarafınıza göndermek istiyoruz.               | tir. |
| Tedarikçi Açıklama<br>Hata Türü<br>Hatalı Miktar<br>Tedarikçi Açıklama<br>k Verileri<br>Ek                | Dokuamr<br>Uygunsu:<br>Gönderm<br>Kontrolü | n uygunsuzluğu vardır. Kontrol edebilr misiniz?<br>zluk - Malzeme<br>10.000<br>iş olduğunuz malzemelerin 10 tanesinde uygunsuzluk tespit edilmişi<br>için tarafınıza göndermek istiyoruz.<br>Browse Ekle | tir. |
| Tedarikçi Açıklama<br>Hata Türü<br>Hatalı Miktar<br>Tedarikçi Açıklama<br>k Verileri<br>Ek                | Dokuamr<br>Uygunsu:<br>Gönderm<br>Kontrolü | n uygunsuzluğu vardır. Kontrol edebilr misiniz?<br>zluk - Malzeme<br>10,000<br>iş olduğunuz malzemelerin 10 tanesinde uygunsuzluk tespit edilmişt<br>için tarafınıza göndermek istiyoruz.<br>Browse Ekle | ir.  |
| Tedarikçi Açıklama<br>Hata Türü<br>Hatalı Miktar<br>Tedarikçi Açıklama<br>k Verileri<br>Ek<br>Ienen Ekler | Dokuamr<br>Uygunsu<br>Gönderm<br>Kontrolü  | n uygunsuzluğu vardır. Kontrol edebilr misiniz?<br>zluk - Malzeme<br>10,000<br>iş olduğunuz malzemelerin 10 tanesinde uygunsuzluk tespit edilmişi<br>için tarafınıza göndermek istiyoruz.<br>Browse Ekle | tir. |

Şekil 10- Geri Bildirim detayları

**iptal Et(2)** butonu ile seçilmiş olan geri bildirim iptal edilebilir. (Şekil—8)

Excel'e Aktar(3) butonu ile yürüt butonu ile listelenen geri bildirimler indirilebilir. (Şekil—8)

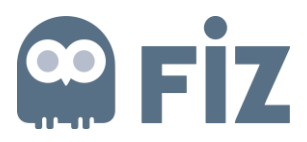

#### 3. Denetim Talebi

Tedarikçilerin Aselsan'a siparişleri ile ilgili olarak aşağıdaki gerekçelerle kendisini denetlenmesi için denetim talebinde bulunduğu ekranlardır.

SAS için MG sırasında numune kontrolü İlk Ürün Denetimi -Tedarik Ara Denetim -Tedarik Tasarım Doğrulama

**Kalite Yönetim** ekranlarından *"Kalite kontrol [Denetim]"()* tıklanır ve denetim ekranlarına ulaşılır. (Şekil – 19)

| ∢ Geriye Devam ⊧ Tarihçe                           | Favoriler Kişiselleştir Görün | üm Yardım                                                                                                    |                   |                             |                         |                 |                   |            |                         |
|----------------------------------------------------|-------------------------------|----------------------------------------------------------------------------------------------------|-------------------|-----------------------------|-------------------------|-----------------|-------------------|------------|-------------------------|
| D                                                  | D                             | E                                                                                                    |                   | D                           | D                       |                 | D                 |            | D                       |
| Fire Ekranı Tedarikçi Rolü                         | Personel Bilgileri Raporu     | Güncel Urün Revi                                                                                                    | zyon Raporu Ihale | çağrıları ve canlı ihaleler | Tedarikçi Geliştirmeler | Kalite Yönetimi | Bildirim Yönetimi | Sipariş P  | ortali Tedarikçi Ekranı |
| Kalite                                             |                               |                                                                                                    |                   |                             |                         |                 |                   |            |                         |
| 4                                                  | Kalite Yönetimi > Kalite >    | Kalite Kontrol [ De                                                                                                    | netim ]           |                             |                         |                 |                   |            |                         |
| <ul> <li>Aselsan Kalite Bildirimi</li> </ul>       |                               |                                                                                                    |                   |                             |                         |                 |                   |            |                         |
| <ul> <li>Kalite Görev Bildirimleri</li> </ul>      |                               |                                                                                                    |                   |                             |                         |                 |                   |            |                         |
| Kalite Kontrol [ Denetim ]                         | Firma Kodu: 0000210050        |                                                                                                    |                   |                             |                         |                 |                   |            |                         |
| <ul> <li>Tedarikçi Kalite Geri Bildirim</li> </ul> | Firma Adi: KAREL ELEKTR       | KONIK A.Ş.                                                                                                    |                   |                             |                         |                 |                   |            |                         |
| <ul> <li>Kontrol Partisi Listesi</li> </ul>        | Denetim Talebi Sorgular       | na                                                                                                    |                   |                             |                         |                 |                   |            |                         |
|                                                    | ► Yürüt                       |                                                                                                    |                   |                             |                         |                 |                   |            |                         |
|                                                    |                               |                                                                                                    |                   |                             |                         |                 |                   |            |                         |
|                                                    | Denetim Talebi:               | ♦                                                                                                    |                   |                             | Bitiş:                  |                 | \$                |            |                         |
|                                                    | Satınalma belgesi:            | ♦ [                                                                                                    |                   |                             | Bitiş:                  |                 | <b>\$</b>         |            |                         |
|                                                    | Üretim yeri:                  | Image: Image: | ]                 |                             | Bitiş:                  | ð               | \$                |            |                         |
|                                                    | Malzeme:                      | ♦                                                                                                    | <u> </u>          |                             | Bitiş:                  | <b>F</b>        | -                 |            |                         |
|                                                    | İş emri numarası:             |                                                                                                    |                   |                             | Bitiş:                  |                 | -                 |            |                         |
|                                                    | Statū:                        |                                                                                                    |                   |                             | •                       |                 |                   |            |                         |
|                                                    | Denetim Talep Tarihi:         |                                                                                                    |                   |                             | Bitiş:                  |                 | -                 |            |                         |
|                                                    | Denetim Tarini:               |                                                                                                    | <b>H</b> [7]      |                             | Bitiş:                  | <b>E</b> [7]    | -                 |            |                         |
|                                                    | Denetim Juru                  |                                                                                                    |                   | •                           | Bitle:                  |                 | -                 |            |                         |
|                                                    | Elektronik/Mekanik            |                                                                                                    | -                 |                             | Diuş.                   |                 | ~                 |            |                         |
|                                                    | Denetci                       | <u>ه</u>                                                                                                    |                   |                             | Bitis:                  | - T             |                   |            |                         |
|                                                    | Talebi Olusturan Kullanıcı:   | ۵ (                                                                                                    |                   |                             | Bitis:                  |                 | <b>_</b>          |            |                         |
|                                                    | · ·                           |                                                                                                    |                   |                             | ,                       |                 |                   |            |                         |
|                                                    | Kalite Kontrol [ Denetim      | 1                                                                                                    |                   |                             |                         |                 |                   |            |                         |
|                                                    | Denetim Talebi Oluş           | stur 📲 Excel'e                                                                                                    | Aktar 💥 İptal Et  |                             |                         |                 |                   |            |                         |
|                                                    | Denetim Talep No              | Sipariş No                                                                                                    | Sipariş Kalem No  | İş Emri Numarası            | Malzeme No              | Malzeme Tanımı  | Ter               | darikçi No | Tedarikçi Adı           |

Şekil 11- Denetim ekranı

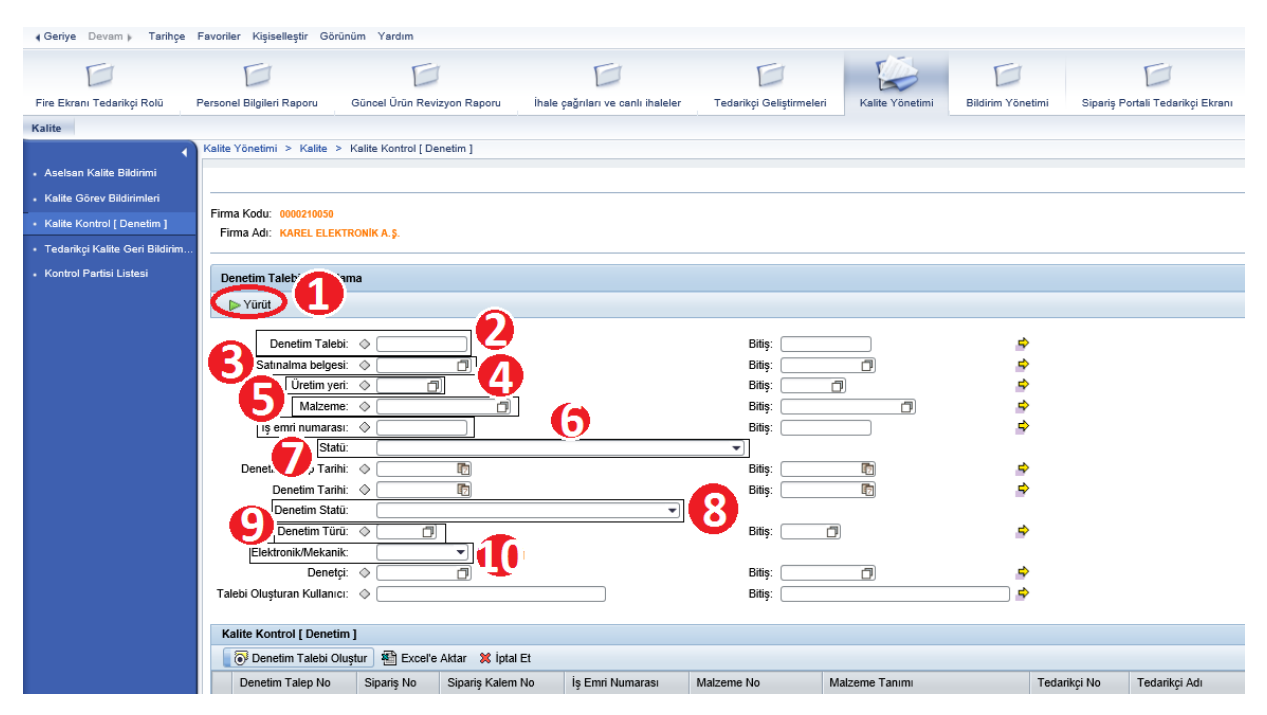

Şekil 20- Denetim Ekranı filtreleme seçenekleri

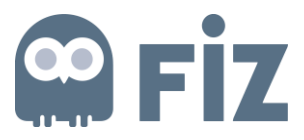

Yürüt(1) butonu tıklandığında daha önce oluşturulmuş denetim taleplerinin listesine ulaşılabilir.
Filtreleme seçenekleri ile arama kriterleri daraltılabilir. (Şekil – 20)
Denetim Talebi(2): Arama yapılacak denetim talebi numarası (Şekil – 20)
Satınalma Belgesi(3): Denetim talebi oluşturulurken seçilen satınalma belgesi (Şekil – 20)
Üretim Yeri(4): Denetim talebinde bulunan siparişin üretim yeri (Şekil – 20)
Malzeme(5): Denetim talebi oluştururken satınalma belgesinde bulunan malzeme (Şekil – 20)
İş Emri Numarası(6): Denetim talebinin iş emri numarası (Şekil – 20)
Statü(7): Denetim talebinin statüsü (Şekil – 20)
Denetim Statüsü(8): Denetim talebinin durumu (Şekil – 20)
Denetim Türü(9): Denetim talebinin türü (Şekil – 20)
Elektronik/Mekanik(10): Denetim talebinin alanı (Şekil – 20)

#### 3.1. Denetim Oluşturma

Denetim Talebi Oluştur(1) butonu ile Aselsan'a denetim talebi oluşturulur. (Şekil – 21)

| Kalite                                             |                               |                                                                                                    |                  |                  |            |                |              |
|----------------------------------------------------|-------------------------------|----------------------------------------------------------------------------------------------------|------------------|------------------|------------|----------------|--------------|
| 1                                                  | Kalite Yönetimi > Kalite > K  | alite Kontrol [ De                                                                                                    | enetim ]         |                  |            |                |              |
| <ul> <li>Aselsan Kalite Bildirimi</li> </ul>       |                               |                                                                                                    |                  |                  |            |                |              |
| <ul> <li>Kalite Görev Bildirimleri</li> </ul>      |                               |                                                                                                    |                  |                  |            |                |              |
| <ul> <li>Kalite Kontrol [ Denetim ]</li> </ul>     | Firma Kodu: 0000210050        |                                                                                                    |                  |                  |            |                |              |
| <ul> <li>Tedarikçi Kalite Geri Bildirim</li> </ul> | FIRMA AGI: KAREL ELEKTR       | JNIK A.Ş.                                                                                                    |                  |                  |            |                |              |
| <ul> <li>Kontrol Partisi Listesi</li> </ul>        | Denetim Talebi Sorgulam       | a                                                                                                    |                  |                  |            |                |              |
|                                                    | ► Yürüt                       |                                                                                                    |                  |                  |            |                |              |
|                                                    |                               |                                                                                                    |                  |                  |            |                |              |
|                                                    | Denetim Talebi:               | \[   \]   \[   \]   \[   \]   \[   \]   \[   \]   \[   \]   \[   \]   \[   \]   \[   \]   \[   \]   \[   \]   \[   \]   \[   \]   \[   \]   \[   \]   \[   \]   \[   \]   \[   \]   \[   \]   \[   \]   \[   \]   \[   \]   \[   \]   \[   \]   \[   \]   \[   \]   \[   \]   \[   \]   \[   \]   \[   \]   \[   \]   \[   \]   \[   \]   \[   \]   \[   \]   \[   \]   \[   \]   \[   \]   \[   \]   \[   \]   \[   \]   \[   \]   \[   \]   \[   \]   \[   \]   \[   \]   \[   \]   \[   \]   \[   \]   \[   \]   \[   \]   \[   \]   \[   \]   \[   \]   \[   \]   \[   \]   \[   \]   \[   \]   \[   \]   \[   \]   \[   \]   \[   \]   \[   \]   \[   \]   \[   \]   \[   \]   \[   \]   \[   \]   \[   \]   \[   \]   \[   \]   \[   \]   \[   \]   \[   \]   \[   \]   \[   \]   \[   \]   \[   \]   \[   \]   \[   \]   \[   \]   \[   \]   \[   \]   \[   \]   \[   \]   \[   \]   \[   \]   \[   \]   \[   \]   \[   \]   \[   \]   \[   \]   \[   \]   \[   \]   \[   \]   \[   \]   \[   \]   \[   \]   \[   \]   \[   \]   \[   \]   \[   \]   \[   \]   \[   \]   \[   \]   \[   \]   \[   \]   \[   \]   \[   \]   \[   \]   \[   \]   \[   \]   \[   \]   \[   \]   \[   \]   \[   \]   \[   \]   \[   \]   \[   \]   \[   \]   \[   \]   \[   \]   \[   \]   \[   \]   \[   \]   \[   \]   \[   \]   \[   \]   \[   \]   \[   \]   \[   \]   \[   \]   \[   \]   \[   \]   \[   \]   \[   \]   \[   \]   \[   \]   \[   \]   \[   \]   \[   \]   \[   \]   \[   \]   \[   \]   \[   \]   \[   \]   \[   \]   \[   \]   \[   \]   \[   \]   \[   \]   \[   \]   \[   \]   \[   \]   \[   \]   \[   \]   \[   \]   \[   \]   \[   \]   \[   \]   \[   \]   \[   \]   \[   \]   \[   \]   \[   \]   \[   \]   \[   \]   \[   \]   \[   \]   \[   \]   \[   \]   \[   \]   \[   \]   \[   \]   \[   \]   \[   \]   \[   \]   \[   \]   \[   \]   \[   \]   \[   \]   \[   \]   \[   \]   \[   \]   \[   \]   \[   \]   \[   \]   \[   \]   \[   \]   \[   \]   \[   \]   \[   \]   \[   \]   \[   \]   \[   \]   \[   \]   \[   \]   \[   \]   \[   \]   \[   \]   \[   \]   \[   \]   \[   \]   \[   \] |                  |                  | Bitiş:     |                | \$           |
|                                                    | Satınalma belgesi:            | ♦                                                                                                    |                  |                  | Bitiş:     |                | <b>⇒</b>     |
|                                                    | Üretim yeri:                  | ¢ 🗌 🖬                                                                                                    | 0                |                  | Bitiş:     | ī              | \$           |
|                                                    | Malzeme:                      | ♦                                                                                                    |                  |                  | Bitiş:     |                | <b>*</b>     |
|                                                    | lş emri numarası:             | <u>م</u>                                                                                                    |                  |                  | Bitiş:     |                | <b>\$</b>    |
|                                                    | Statū:                        |                                                                                                    |                  |                  | •          |                | ~            |
|                                                    | Denetim Talep Tarihi          |                                                                                                    | 10               |                  | Bitiş:     |                | 2            |
|                                                    | Denetim Stati:                |                                                                                                    | 42               | -                | Diuş.      | 42             | ~            |
|                                                    | Denetim Türü:                 |                                                                                                    |                  |                  | Bitis:     |                | \$           |
|                                                    | Elektronik/Mekanik:           |                                                                                                    | •                |                  |            |                |              |
|                                                    | Denetçi:                      |                                                                                                    | Ð                |                  | Bitiş:     | <b>D</b>       | \$           |
|                                                    | Talebi C ullanıcı:            | <                                                                                                    |                  |                  | Bitiş:     |                | ➡            |
|                                                    |                               | _ 2                                                                                                    | _ 5              |                  |            |                |              |
|                                                    | Kalite Kongor [ Denetim ]     | $\sim$                                                                                                    | ~~               |                  |            |                |              |
|                                                    | <li>Denetim Talebi Oluşt</li> | up 🇌 Excel'e                                                                                                    | Aktar 💥 İptal Et |                  |            |                |              |
|                                                    | Denetim Talep No              | Sipariş No                                                                                                    | Sipariş Kalem No | İş Emri Numarası | Malzeme No | Malzeme Tanımı | Tedarikçi No |
|                                                    |                               |                                                                                                    |                  |                  |            |                |              |

Şekil 21- Denetim Oluşturma

Buton tıklandığında yeni bir sayfa açılmaktadır. Bu sayfada denetim oluşturulurken girilmesi gereken zorunlu alanlar doldurulmalıdır. (Şekil –22)

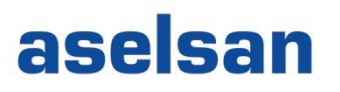

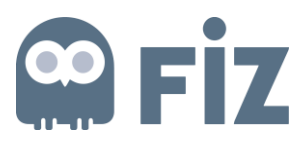

| Denetim Talebi Yönetimi    |                      |                              |                  |                    |            |
|----------------------------|----------------------|------------------------------|------------------|--------------------|------------|
| Denetim Talep Verileri     |                      |                              |                  |                    |            |
| Denetim Talep No           | 90000001659          |                              |                  |                    |            |
| Kontrol Partisi Kavnağı    | Mal girisi           |                              |                  |                    |            |
| Talebi Oluşturan Kullanıcı |                      |                              |                  |                    |            |
| * Kontrol türü             |                      |                              | •                |                    |            |
| * Denetim türü             |                      |                              | •]               |                    |            |
| * Siparis no               |                      | Sec                          |                  |                    |            |
| * Sipariş kalem no         | 00000                |                              |                  |                    |            |
| İş emri no                 |                      |                              |                  |                    |            |
| Malzeme stok no            |                      | <b>D</b>                     |                  |                    |            |
| Tanım                      |                      |                              |                  |                    |            |
| * Miktar                   | 0                    | ,000                         |                  |                    |            |
| * Birim                    |                      |                              |                  |                    |            |
| Ürün revizyonu             | -                    |                              |                  |                    |            |
| Döküman Revizyonu          |                      |                              | 7                |                    |            |
| * Denetim talen tarihi     | 27.05.2019           |                              |                  |                    |            |
| Denetimin Yapılacağı Yer   | 27.00.2010 42        |                              |                  |                    |            |
| benedinin raphaedgi rei    |                      |                              |                  |                    |            |
|                            | Denetimin yapılaca   | ğı yer asıl firmadan far     | klıysa doldurulm | ası gerekmektedir. |            |
| Denetçi E-mail             |                      |                              |                  |                    |            |
|                            | Birden fazla mail gi | risi icin "-" avracını kulla | anınız           |                    |            |
| Denetim açıklaması         |                      |                              |                  |                    |            |
|                            |                      |                              |                  |                    |            |
| Döküman Revizyonu          | Revizyon düzeyi      | Döküman Versiyonu            | Alt Döküman      |                    |            |
|                            | A                    |                              | 101              |                    |            |
|                            | A                    | А                            | 101              |                    |            |
|                            | А                    | А                            | 112              |                    |            |
| Seri numarası              | Ön ek:               |                              | Aralık           | :                  | Toplu Ekle |
|                            | •                    |                              |                  |                    |            |
| Metin Verileri             |                      |                              |                  |                    |            |
| Tedarikçi Açıklama         | 1                    |                              |                  |                    | ]          |
|                            |                      |                              |                  |                    |            |
|                            |                      |                              |                  |                    |            |
|                            |                      |                              |                  |                    |            |
|                            |                      |                              |                  |                    |            |

Şekil 12- Denetim butonu tıklandığında

#### Denetim talep verilerinden

• Kontrol türü seçilir. (Şekil –23)

| Denetim Talep Verileri  |                                       | - |
|-------------------------|---------------------------------------|---|
| Kontrol Partisi Kaynağı | Mal girişi                            |   |
| Kontrol türü            |                                       |   |
| Denetim Türü            | SAS için MG sırasında numune kontrolü |   |
| * Sipariş No            | Ara Denetim -Tedarik                  |   |
| * Sipariş Kalem No      | Tasarım Doğrulama                     |   |
| İş Emri No              |                                       |   |
| Malzeme                 |                                       |   |

#### Şekil 13- Kontrol Türü

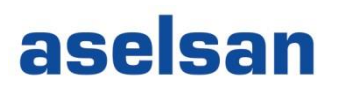

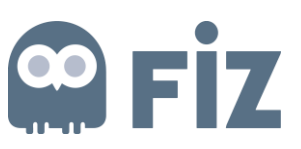

• Denetim Türü seçilir. (Şekil –24)

| enetim Talebi Yönetimi                          |                                  |                               |           |        |   |          | 1 |
|-------------------------------------------------|----------------------------------|-------------------------------|-----------|--------|---|----------|---|
| Denetim Talep Verileri                          |                                  |                               |           |        |   |          | = |
| ontrol Partisi Kaynağı                          | Mal girişi                       |                               |           |        |   |          |   |
| Kontrol türü                                    | İlk Ürün D                       | Denetimi -Te                  | darik     |        | * |          |   |
| Denetim Türü                                    | Kablaj                           |                               | -         |        |   |          |   |
| * Sipariş No                                    | Kablaj                           |                               |           |        |   |          |   |
| * Sipariş Kalem No                              | Kart Dizg                        | ai                            |           |        |   |          |   |
| İş Emri No                                      | Talaşlı İn                       | nalat                         |           |        |   |          |   |
| Malzeme                                         | Boyama                           |                               |           |        |   |          |   |
| Tanım                                           | Kaynak                           |                               |           |        |   |          |   |
| * Miktar                                        | Sizdirma                         | ızlık                         | ~         |        | - |          |   |
| * Birim                                         | Elektriks                        | el Test                       | *         |        |   |          |   |
| Denetim Talep V<br>Kontrol Partisi Ka<br>Kontro | erileri<br>Iynağı M<br>ol türü 间 | al girişi<br>k Ürün Dene      | timi -Ti  | edarik |   | <b>-</b> |   |
| Denetin                                         | n Türü 🚺                         | oblaj                         |           | -      |   |          |   |
| * Sipa                                          | riş No B                         | alaşlı İmalat<br>ovama        |           |        |   |          |   |
| * Sipariş Kale                                  | m No K                           | aplama                        |           |        |   |          |   |
| İş Er                                           | nri No 🖁                         | aynak<br>uzdumezluk           |           |        |   |          |   |
| Ma                                              | Izeme S                          | erigrafi                      |           |        |   |          |   |
|                                                 | Tanım H                          | lektriksel Te<br>azılım Yükle | st<br>ime |        |   |          |   |
| *                                               | Miktar   Ö                       | auivee/line                   |           | 6.4    |   |          |   |

Şekil 14- Denetim Türü

• Sipariş No seçme butonu() tıklanarak listeden seçilmelidir. (Şekil—25)

|                                                                                                    |               |                                                                                               |                                                                                                    | Geli                                                                         | şmiş aramayı gi                                                                                   | zle Sonuç                                                | c <= 500 bulunan                                   | Başlan                                                             |
|----------------------------------------------------------------------------------------------------|---------------|-----------------------------------------------------------------------------------------------|----------------------------------------------------------------------------------------------------|------------------------------------------------------------------------------|---------------------------------------------------------------------------------------------------|----------------------------------------------------------|----------------------------------------------------|--------------------------------------------------------------------|
| s                                                                                                    | atici: 210050 |                                                                                               |                                                                                                    | Satinali                                                                     | ma belgesi:                                                                                       |                                                          |                                                    |                                                                    |
| K                                                                                                    | alem:         |                                                                                               |                                                                                                    | İs Emri                                                                      | Numeresi                                                                                          |                                                          |                                                    |                                                                    |
| 14                                                                                                    |               |                                                                                               |                                                                                                    | iş cinin                                                                     |                                                                                                   |                                                          |                                                    |                                                                    |
| Maiz                                                                                                    | eme:          |                                                                                               |                                                                                                    | Urün                                                                         | kisa metni:                                                                                       |                                                          |                                                    |                                                                    |
| Satici Ta                                                                                                    | nimi:         |                                                                                               |                                                                                                    |                                                                              | Mikter:                                                                                           |                                                          |                                                    |                                                                    |
| Temel ölçü b                                                                                                    | irimi:        |                                                                                               | đ                                                                                                    |                                                                              |                                                                                                   |                                                          |                                                    |                                                                    |
| 'er (11)                                                                                                    |               |                                                                                               |                                                                                                    |                                                                              |                                                                                                   |                                                          |                                                    |                                                                    |
| er (11)                                                                                                    | 1             |                                                                                               |                                                                                                    |                                                                              |                                                                                                   |                                                          | l<br>Laime                                         |                                                                    |
| er (11)<br>Satın 🚊 Kəlem                                                                                                    | İş Emri N     | Malzeme                                                                                       | Kisa metin                                                                                                    | Sation                                                                       | Satici Tanım                                                                                      | TROUM                                                    | Miktar                                             | Temel                                                              |
| er (11)<br>Satin <u>*</u> Kalem<br>AA0182-16I 00020                                                                                                    | İş Emri N     | Malzeme<br>MC-0000-0156                                                                       | Kiss metin<br>KOND SER SMD 4P7                                                                                                    | Satici<br>210050                                                             | Satici Tanımı<br>KAREL ELEM                                                                       | TRONİK                                                   | Miktar<br>100                                      | Temel                                                              |
| er (11)<br>Satın k Kalem<br>AA0182-181 00020<br>AA0182-181 00030                                                                                                    | İş Emri N     | Malzeme<br>MC-0000-0156<br>2899899-2                                                          | Kisa metin<br>KOND SER SMD 4P7<br>MC.5962-9466902QXX                                                                                                    | Sation<br>210050<br>210050                                                   | Satici Tanımı<br>KAREL ELEK<br>KAREL ELEK                                                         | TRONİK                                                   | Miktar<br>100<br>50                                | ADT<br>ADT                                                         |
| Kalem           Satin (k)         Kalem           AAD182-16I         00020           AAD182-16I         00030           AAD183-16I         00010                                                                                                    | İş Emri N     | Malzeme<br>MC-0000-0156<br>2899899-2<br>2899246-2                                             | Kisa metin<br>KOND SER SMD 4P7<br>MC.5962-9466902QXX<br>MICROCIRCUIT,DIGIT                                                                                        | Satici<br>210050<br>210050<br>210050                                         | Satici Tanimi<br>KAREL ELEK<br>KAREL ELEK                                                         | TRONİK<br>TRONİK                                         | Miktar<br>100<br>50                                | ADT<br>ADT<br>ADT<br>ADT                                           |
| Satur (Kalem)           AA0182-16I         00020           AA0182-16I         00030           AA0183-16I         00010           AA0183-16I         00010                                                                                                    | İş Emri N     | Malzeme<br>MC-0000-0156<br>2699896-2<br>2699245-2<br>2699245-2                                | Kisa metin<br>KOND SER SMD 4P7<br>MC.5982-9486902QXX<br>MICROCIRCUIT,DIGIT<br>MICROCIRCUIT,DIGIT                                                                  | Sation<br>210050<br>210050<br>210050<br>210050                               | Satici Tanım<br>KAREL ELEM<br>KAREL ELEM<br>KAREL ELEM                                            | TRONİK<br>TRONİK<br>TRONİK                               | Miktar<br>100<br>50<br>50<br>60                    | ADT<br>ADT<br>ADT<br>ADT<br>ADT<br>ADT                             |
| Satin         Kalem           AA0182-16I         00020           AA0182-16I         00030           AA0183-16I         00010           AA0183-16I         00010           AA0183-16I         00010                                                                                                    | İş Emri N     | Malzeme<br>MC-0000-0156<br>2699899-2<br>2699245-2<br>2699245-2<br>3164433-1                   | Kisa metin<br>KOND SER SMD 4P7<br>MC.5982-9488902QXX<br>MICROCIRCUIT,DIGIT<br>MICROCIRCUIT,DIGIT<br>MICROCIR.DIGITAL,F                                            | Sation<br>210050<br>210050<br>210050<br>210050<br>210050                     | Satici Tanimi<br>KAREL ELEK<br>KAREL ELEK<br>KAREL ELEK<br>KAREL ELEK                             | TRONİK<br>TRONİK<br>TRONİK<br>TRONİK                     | Miktar<br>100<br>60<br>50<br>60<br>310             | ADT<br>ADT<br>ADT<br>ADT<br>ADT<br>ADT<br>ADT                      |
| Kalem           Satin k         Kalem           AA0182-161         00020           AA0182-161         00030           AA0183-161         00010           AA0183-161         00020           AA0183-161         00020           AA0183-161         00020           AA0183-161         00020           AA0183-161         00020                                                                                        | İş Emri N     | Malzeme<br>MC-0000-0156<br>2699899-2<br>2699245-2<br>2699245-2<br>3164433-1<br>5986-9098-0400 | Kisa metin<br>KOND SER SMD 4P7<br>MC.5992-9466902QXX<br>MICROCIRCUIT,DIGIT<br>MICROCIRCUIT,DIGIT<br>MICROCIRCUIT,DIGITAL,F<br>ANTENNA AIRB.V/UH                   | Sation<br>210050<br>210050<br>210050<br>210050<br>210050<br>210050           | Satici Tanimi<br>KAREL ELEM<br>KAREL ELEM<br>KAREL ELEM<br>KAREL ELEM<br>KAREL ELEM               | TRONIK<br>TRONIK<br>TRONIK<br>TRONIK<br>TRONIK           | Miktar<br>100<br>50<br>50<br>50<br>310<br>50       | ADT<br>ADT<br>ADT<br>ADT<br>ADT<br>ADT<br>ADT<br>ADT               |
| Satin         Kalem           AA0182-16I         00020           AA0182-16I         00030           AA0183-16I         00010           AA0183-16I         00010           AA0183-16I         00020           AA0183-16I         00020           AA0183-16I         00020           AA0183-16I         00020           AA0183-16I         00020           AA0183-16I         00020           AA0183-16I         00020 | İş Emri N     | Malzeme<br>MC-0000-0156<br>2699899-2<br>2699245-2<br>3184433-1<br>5998-9098-0400<br>2899899-2 | Kisa metin<br>KOND SER SMD 4P7<br>MC.5962-9466902QXX<br>MICROCIRCUIT,DIGIT<br>MICROCIRCUIT,DIGIT<br>MICROCIR.DIGITAL,F<br>ANTENNA AIRB.V/UH<br>MC.5962-9466902QXX | Sation<br>210050<br>210050<br>210050<br>210050<br>210050<br>210050<br>210050 | Satici Tanimi<br>KAREL ELEM<br>KAREL ELEM<br>KAREL ELEM<br>KAREL ELEM<br>KAREL ELEM<br>KAREL ELEM | TRONIK<br>TRONIK<br>TRONIK<br>TRONIK<br>TRONIK<br>TRONIK | Miktar<br>100<br>50<br>60<br>50<br>310<br>50<br>50 | ADT<br>ADT<br>ADT<br>ADT<br>ADT<br>ADT<br>ADT<br>ADT<br>ADT<br>ADT |

Şekil 15- sipariş numarasının seçilmesi

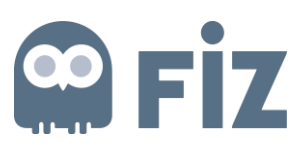

• Sipariş numarası seçildikten sonra ilgili kalem numarası seçilir. (Şekil—26)

|                                                      |                                           |                                                                                                    |                                         |                                                       | Gelisn                     | nis eremevi di:                        |                | = 500 bulunan          | Basland            |
|------------------------------------------------------|-------------------------------------------|----------------------------------------------------------------------------------------------------|-----------------------------------------|-------------------------------------------------------|----------------------------|----------------------------------------|----------------|------------------------|--------------------|
|                                                      |                                           | [managed]                                                                                                    |                                         |                                                       | Countyri                   |                                        |                | Coo Datanan            |                    |
|                                                      | Satio                                     | 210050                                                                                                    |                                         |                                                       | Satinalma                  | belgesi:                               | A0182-16I ×    |                        |                    |
|                                                      | Kalen                                     | n:                                                                                                    |                                         | đ                                                     | İş Emri N                  | umarası:                               |                |                        |                    |
|                                                      | Malzem                                    | e:                                                                                                    |                                         | ۵                                                     | Ürün kı                    | sa metni:                              |                |                        |                    |
| Satici Tanimi:                                       |                                           |                                                                                                    | đ                                       | Mikter:                                               |                            |                                        |                |                        |                    |
|                                                      |                                           | Contraction of the second second seco |                                         |                                                       |                            |                                        |                |                        |                    |
| Ter                                                  | nel ölçü birim                            | ii:                                                                                                    |                                         | 0                                                     |                            |                                        |                |                        |                    |
| Ter                                                  | mel ölçü birim                            | ii:                                                                                                    |                                         | 0                                                     |                            |                                        |                |                        |                    |
| Ter<br>er (3)                                        | mel ölçü birim                            | ů:                                                                                                    |                                         | ٥                                                     |                            |                                        |                |                        |                    |
| Ter<br>er(3)<br>Satin ≜                              | mel ölçü birim<br>Kalem                   | ıi:                                                                                                    | Malzeme                                 | Kisa metin                                            | Satici                     | Satici Tanır                           | nı             | Mikter                 | Teme               |
| Ter<br>er (3)<br>Satın ≞<br>AA0182-16i               | mel ölçü birim<br>Kalem<br>00010          | ii: iş Emri N                                                                                                    | Malzeme<br>MN-0000-0180                 | Kisa metin<br>MAKARON LHM 10 EKR.                     | Satici<br>210050           | Satici Tanir<br>KAREL ELE              | ni<br>EKTRONÍK | Miktar<br>1.000        | Teme               |
| Ter<br>er (3)<br>Satin ±<br>AAD182-161<br>AAD182-161 | Mel ölçü birim<br>Kalem<br>00010<br>00020 | i;                                                                                                    | Malzeme<br>MN-0000-0180<br>MC-0000-0156 | Kisa metin<br>MAKARON LHM 10 EKR.<br>KOND SER SMD 4P7 | Satici<br>210050<br>210050 | Satici Tanir<br>KAREL ELE<br>KAREL ELE | ni<br>EKTRONİK | Miktar<br>1.000<br>100 | Teme<br>ADT<br>ADT |

Şekil 16- Siparişin kalem numarasının seçilmesi

Malzeme, Tanım, Miktar, Birim ve Denetim açıklaması alanları seçtiğimiz Sipariş No ve kalem numarasına göre otomatik olarak dolmaktadır.

- Otomatik olarak gelen miktar değiştirilebilir.
- Ürün revizyonu var ise seçilebilir.
- Denetim Talebi Tarihi girilmelidir.
- Malzeme Stok numarası değiştirilebilir.
- Seri numarası girilebilir.

| enetim Talebi Yönetimi  |                                         |            |
|-------------------------|-----------------------------------------|------------|
| Denetim Talep Verileri  |                                         |            |
| Kontrol Partisi Kaynağı | Mal girişi                              |            |
| * Kontrol türü          | İlk Ürün Denetimi -Tedarik 👻            |            |
| * Denetim türü          | Kablaj 🔹                                |            |
| * Sipariş no            | AA0212-17I                              |            |
| * Sipariş kalem no      | 00020 🗇                                 |            |
| İş emri no              |                                         |            |
| Malzeme stok no         | MC-0000-0188                            |            |
| Tanım                   | KOND SER SMD 1U %10 25V                 |            |
| * Miktar                | 20                                      |            |
| * Birim                 | ADT                                     |            |
| Ürün revizyonu          | <b>*</b>                                |            |
| Döküman Revizyonu       |                                         |            |
| * Denetim talep tarihi  | 30.07.2017                              |            |
| Denetim açıklaması      | Ara Denetim : Arada yapılan denetimdir. |            |
|                         |                                         |            |
| Seri numarası           | 1 Aralık: 5                             | Toplu Ekle |
|                         | •                                       |            |

Şekil 17- Denetim Talep verileri

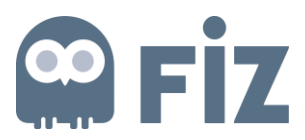

"Toplu Ekle" butonu ile girilen numara aralıklarında seri numaraları eklenebilir.

Eklenen aralık numaralardan seçilen bazı seri numaraları silinebilir. (Şekil—28)

| Seri numarası | 1        | Aralık: | 5 | (+) Toplu Ekle |  |
|---------------|----------|---------|---|----------------|--|
|               | <b>⊕</b> |         |   |                |  |
|               | 1        | 1 💼     |   |                |  |
|               | 2        | 1 🛅     |   |                |  |
|               | 3        | 1 🛅     |   |                |  |
|               | 4        | 1 🛅     |   |                |  |
|               | 5        | 1 🛅     |   |                |  |
|               |          |         |   |                |  |

Şekil 18- Toplu Ekle

Metin verileri alanından Tedarikçi açıklaması(1) girilir. (Şekil—29)

**Ek verileri** alanından **Browse(2)** ile ek eklemek isteniyorsa ek bulunur ve seçilir. **Ekle(3)** butonu ile ek eklenir. (Şekil—29)

| Metin Verileri                                                                                                    |  |
|----------------------------------------------------------------------------------------------------|--|
| Tedarikçi Açıklama                                                                                                    |  |
|                                                                                                    |  |
| Ek Verileri                                                                                                    |  |
| Ek Browse Ekle                                                                                                    |  |
| Ekler                                                                                                    |  |
| Denetim Talebi Oluştur                                                                                                    |  |
| -<br>Sekil 19. Metin Verileri                                                                                                    |  |
|                                                                                                    |  |
| Metin Verileri                                                                                                    |  |
| Metin Verileri       Tedarikçi Açıklama                                                                                              |  |
| Metin Verileri       Tedarikçi Açıklama       tedarikçi açıklama ekranı                                                              |  |
| Metin Verileri       Tedarikçi Açıklama       Ek Verileri       Ek                                                                   |  |
| Metin Verileri       Tedarikçi Açıklama       Ek Verileri       Ek       Browse       Ekle       Ekler       I O CHRYSANTHEMUM Diğer |  |

Şekil 30- Metin verileri2

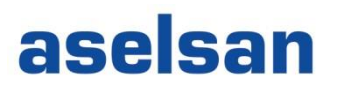

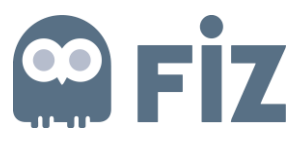

Tüm bilgiler kontrol edildikten sonra *"Denetim Talebi Oluştur"* butonu tıklanarak denetim talebi oluşturulabilir.

|                                                                                       |                                                                                                    | - |
|---------------------------------------------------------------------------------------|----------------------------------------------------------------------------------------------------|---|
| Control Partisi Kaynağı                                                               | Mal girişi                                                                                                  |   |
| Kontrol türü                                                                          | SAS için MG sırasında numune kontrolü                                                                       |   |
| Denetim Türü                                                                          | Kablaj                                                                                                    |   |
| * Sipariş No                                                                          | AA0192-161                                                                                                  |   |
| * Sipariş Kalem No                                                                    | 00010                                                                                                    |   |
| İş Emri No                                                                            |                                                                                                    |   |
| Malzeme                                                                               | 2899899-2                                                                                                   |   |
| Tanım                                                                                 | MC.5962-9466902QXX                                                                                          |   |
| * Miktar                                                                              | 50                                                                                                    |   |
| * Birim                                                                               | ADT                                                                                                    |   |
| * Ürün Revizyonu                                                                      | + •                                                                                                    |   |
| Denetim Talebi Tarihi                                                                 | 14.12.2016                                                                                                  |   |
| Denetim Açıklaması                                                                    | İlk denetim : Sipariş mektubu teslim alındıktan sonra yapılacak olan denetimdir.                            |   |
|                                                                                       |                                                                                                    |   |
|                                                                                       |                                                                                                    |   |
| Seri Numarası                                                                         |                                                                                                    |   |
| Seri Numarası<br>Vetin Verileri                                                       |                                                                                                    | - |
| Seri Numarası<br>Metin Verileri<br>Tedarikçi Açıkla                                   | ma Sipariş mektubu teslim alındıktan sonra yapılacak olan denetimin tarafınızdan<br>yapılmasını bekliyoruz. | - |
| Seri Numarası<br>Metin Verileri<br>Tedarikçi Açıkla<br>Ek Verileri                    | ma Sipariş mektubu teslim alındıktan sonra yapılacak olan denetimin tarafınızdan<br>yapılmasını bekliyoruz. |   |
| Seri Numarası<br>Metin Verileri<br>Tedarikçi Açıkla<br>Ek Verileri<br>Ek              | ma Sipariş mektubu teslim alındıktan sonra yapılacak olan denetimin tarafınızdan yapılmasını bekliyoruz.    |   |
| Seri Numarası<br>Metin Verileri<br>Tedarikçi Açıkla<br>Ek Verileri<br>Ek              | ma Sipariş mektubu teslim alındıktan sonra yapılacak olan denetimin tarafınızdan yapılmasını bekliyoruz.    |   |
| Seri Numarası<br>Metin Verileri<br>Tedarikçi Açıkla<br>Ek Verileri<br>Ek klenen Ekler | ma Sipariş mektubu teslim alındıktan sonra yapılacak olan denetimin tarafınızdan yapılmasını bekliyoruz.    |   |

\*\*Denetim talebi oluşturduktan sonra otomatik mail gitmektedir.

Şekil 31- Denetim talebinin son hali

Excel'e Aktar(2) butonu ile liste içeriği bilgisayara kaydedilebilir. (Şekil –21)

**iptal Et(3)** butonu ile "Aselsan Tarafından Cevap Bekleniyor" statüsündeki seçilen denetim talepleri iptal edilebilir.

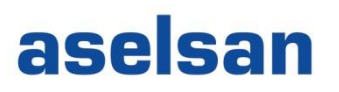

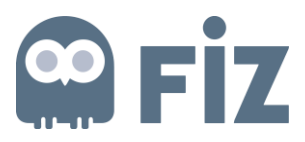

#### 4. Kontrol Partisi

Kalite yönetim() ekranlarından *"Kontrol Partisi Listesi"()* tıklanır ve ASELSAN tarafından oluşturulmuş kontrol partisi listesine ulaşılır. (Şekil—32)

| EE                                                                                                    | E                                                                                               |                                            |                            | Ð                                                                    | E                      |               |
|----------------------------------------------------------------------------------------------------|-------------------------------------------------------------------------------------------------|--------------------------------------------|----------------------------|----------------------------------------------------------------------|------------------------|---------------|
| Yönetim Görevle                                                                                                    | r Tedarikçi Geliştirmeleri                                                                      | Kalite Yönetimi                            | İhale çağı                 | ıları ve canlı ihaleler                                              | Sipariş Portali Tedari | kçi Ekranı    |
| Kalite                                                                                                    |                                                                                                 |                                            |                            |                                                                      |                        |               |
| <ul> <li>Aselsan Kalite Bildirimi</li> <li>Kalite Görev Bildirimkeri</li> <li>Kalite Kontrol [ Denetim ]</li> </ul> | Kalite Yönetimi > Kalite :                                                                      | <ul> <li>Kontrol Partisi Liste:</li> </ul> | si                         |                                                                      |                        |               |
| Totienkçi Kalite Gen 214                                                                                            | im Firma Adı: KAREL El                                                                          | LEKTRONIK                                  |                            |                                                                      |                        |               |
| <ul> <li>Kontrol Partisi Listesi</li> </ul>                                                                         | Seçim Parametrele                                                                               | ri                                         |                            |                                                                      |                        |               |
|                                                                                                    | ▶ Yürüt                                                                                         |                                            |                            |                                                                      |                        |               |
|                                                                                                    | Kontrol partisi numara<br>Satinalma belge<br>Malzer<br>Üretim y<br>Ta<br>Parti Du<br>Kullanim k | ISI: ♦                                     | iapalı @ Tüm<br>Ked 🔵 Bekl | Bitiş:<br>Bitiş:<br>Bitiş:<br>Bitiş:<br>Bitiş:<br>û<br>emede () Tümü |                        |               |
|                                                                                                    | Excel'e Aktar                                                                                   |                                            |                            |                                                                      |                        |               |
|                                                                                                    | Kontrol Parti No                                                                                | Sipariş No                                 | Kalem No                   | Malzeme No                                                           | Kontrol Tūrū           | Malzeme Tanım |
|                                                                                                    | i Tablo veri içe                                                                                | armiyor                                    |                            |                                                                      |                        |               |
|                                                                                                    | •                                                                                               |                                            |                            |                                                                      |                        |               |

Şekil 20- Kontrol Partisi Listesi

| ç <del>im Perametreler</del> i |                                                                                                    |              |              |       |  |
|--------------------------------|----------------------------------------------------------------------------------------------------|--------------|--------------|-------|--|
| Yürüt                          |                                                                                                    | 0            |              |       |  |
| ntrol partisi numarası:        | 0                                                                                                    |              | <b>`</b> a·  |       |  |
| Satınalma belgesi:             | 0                                                                                                    |              |              |       |  |
| Malzeme:                       | ٥ [                                                                                                    | <u> </u>     | Bitis:       | -<br> |  |
| Üretim yeri:                   | 0                                                                                                    | )            | Bitiş: 🚺 🚺   | \$    |  |
| 6 Tarih:                       | Image: A start of the start of the start | 1            | Bitiş:       | 6 🔿   |  |
| Parti Durumu                   | I: O Açık O K                                                                                                    | apalı 💿 Tümü |              |       |  |
| Kullanım Karan                 | : OKabul OR                                                                                                    | led 🔿 Bekle  | emede 💿 Tümü |       |  |
|                                |                                                                                                    |              |              |       |  |
| Excelle Aktar                  |                                                                                                    |              |              |       |  |
|                                |                                                                                                    |              |              | 1     |  |

Şekil 21- Kontrol Partisi Arama Kriterleri

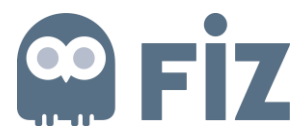

Yürüt(1) butonu tıklandığında bundan önce Aselsan tarafından oluşturulmuş kontrol parti listesine ulaşılabilir. Filtreleme seçenekleri ile arama kriterleri daraltılabilir. (Şekil - 33) Kontrol Partisi Numarası(2): Arama yapılacak Kontrol Partisinin Numarası (Şekil - 33) Satınalma Belgesi(3): Kontrol Partisi oluşturulurken seçilen satınalma belgesi (Şekil - 33) Malzeme(4): Kontrol Partisi oluştururken satınalma belgesinde bulunan malzeme (Şekil - 33) Üretim Yeri(5): Kontrol Partisinde bulunan siparişin üretim yeri (Şekil - 33) Tarih(6): Kontrol Partisi açılma tarihi (Şekil - 33) Parti durumu(7): Açık- Kapalı- Tümü (Şekil - 33) Kullanım Kararı(8): Kabul- Ret- Tümü (Şekil – 33)

İstenilen arama kriterlerine göre listelenen kontrol partileri **Excel'e Aktar(1)** butonu ile bilgisayara indirilebilir. (Şekil –34)

| Seçim ratametreleti          |                             |                                    |           |      |  |
|------------------------------|-----------------------------|------------------------------------|-----------|------|--|
| ▶ Yürüt                      |                             |                                    |           |      |  |
| Kontrol partisi numarası:    | <                           |                                    | Bitiş:    | ) 🛥  |  |
| Satınalma belgesi:           | ♦                           | ٥                                  | Bitiş:    | ] 🚽  |  |
| Malzeme:                     | ۵ 🦳                         | đ                                  | Bitiş:    | 0 \$ |  |
| Üretim yeri:                 | ♦                           | <b>1</b>                           | Bitiş: 🔲  | \$   |  |
| Tarih:                       | ۵ 🗌                         |                                    | Bitiş:    | 1 🖻  |  |
| Parti Durum<br>Kullanım Kara | u: O Açık O<br>n: O Kabul O | ) Kapalı () Tümü<br>) Red () Bekle | i<br>mede |      |  |
| Excel'e Aktar                |                             |                                    |           |      |  |

Şekil 22- Excel'e Aktar

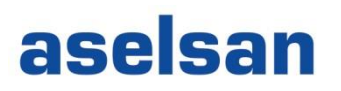

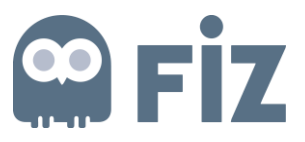

#### 5. Görev Bildirimleri

Aselsan tarafından tedarikçilere açılan görev bildirimleri ile ilgili veri girişinin yapıldığı ekranlardır.

Kalite yönetim() ekranlarından *"Kalite Görev Bildirimleri"()* tıklanır ve kalite görev bildirimleri ekranlarına ulaşılır. (Şekil - 35)

| Seçim Parametreleri                                                                                                    |                                                                                                    |              |              |              |             |                                                                                                    |                  |              |
|----------------------------------------------------------------------------------------------------|----------------------------------------------------------------------------------------------------|--------------|--------------|--------------|-------------|----------------------------------------------------------------------------------------------------|------------------|--------------|
| Bildirim:<br>Bildirim:<br>Üretim Yeri Tanım:<br>Görev no:<br>Planlanan başlangıç termini:<br>Planlanan bitiş tarihi:<br>Bildirim yaratma tarihi:<br>Satınalma belgesi:<br>Malzeme:<br>Seri Numarası:<br>Seri Numarası: | Image: Constraint of the second second se |              | Bitiş:       |              |             | \$<br>\$<br>\$<br>\$<br>\$<br>\$<br>\$<br>\$<br>\$<br>\$<br>\$<br>\$<br>\$<br>\$<br>\$<br>\$<br>\$<br>\$<br>\$ |                  |              |
| Bildirim Görev Listesi                                                                                                    |                                                                                                    |              |              |              |             |                                                                                                    |                  |              |
| Excel'e Aktar                                                                                                    |                                                                                                    |              |              |              |             |                                                                                                    |                  |              |
| Görevi Tamamla                                                                                                    | Ek                                                                                                    | Metin        | Üretim Metin | Bildirim No  | Görev       | Üretim Yeri                                                                                                    | Bildirim Statü   | Malzeme      |
| Görevi Tamamla                                                                                                    | 0 <u>Ek Girişi</u>                                                                                                    | Metin Girişi | Metin Girişi | 000200007212 | <u>0001</u> | НВТ                                                                                                    | Yeniden işlemede | MC-0000-0180 |

| Seçim Parametreleri                                   |                    |              |              |              |       |             |                  |              |
|-------------------------------------------------------|--------------------|--------------|--------------|--------------|-------|-------------|------------------|--------------|
| ▶Yürüt                                                | 6                  |              |              |              |       |             |                  |              |
| Bildir                                                | im: 🔷 📃            |              | Bitiş:       |              |       | \$          |                  |              |
| Bildirim tü                                           | irü: 🔷 🗍           |              |              | 7            |       |             |                  |              |
| Görev                                                 | no: 🛇              | 5            | Bitiş:       |              |       | <br>₽       |                  |              |
| Planlanan başlangıç term                              | ini: 🔷 🗌           | 6            | Bitiş:       | <b>E</b> 77  |       | ⇒           |                  |              |
| Planlanan bitiş tar                                   | ihi: 🔷             |              | Bitiş:       | E7           |       | ⇒           |                  |              |
| Bildirim yaratma tar                                  | ihi: 🔷             | 8            | Bitiş:       | E7           |       | \$          |                  |              |
| Satınalma belge                                       | esi: 🔷             | đ            | Bitiş:       | đ            |       | ⇒           |                  |              |
| Malzer                                                | ne: 🔷              | 1            | Bitiş:       | đ            |       | ⇒           |                  |              |
| Seri Numara                                           | ası: 🗇             |              | Bitiş:       | đ            |       | ⇒           |                  |              |
| Sale Açık Görevle                                     | ri Göster          |              |              |              |       |             |                  |              |
| Bildirim Görev Listesi                                |                    |              |              |              |       |             |                  |              |
| <table-of-contents> Excel'e Aktar</table-of-contents> |                    |              |              |              |       |             |                  |              |
| Görevi Tamamla                                        | Ek                 | Metin        | Üretim Metin | Bildirim No  | Görev | Üretim Yeri | Bildirim Statü   | Malzeme      |
| O Görevi Tamamla                                      | 0 <u>Ek Girişi</u> | Metin Girişi | Metin Girişi | 000200007212 | 0001  | нвт         | Yeniden işlemede | MC-0000-0180 |

Şekil 24- Görev Bildirim arama kriterleri

**Yürüt(1)** butonu tıklandığında tedarikçinin bundan önce oluşturmuş olduğu görev bildirim taleplerinin listesine ulaşılabilir. Filtreleme seçenekleri ile arama kriterleri daraltılabilir. (Şekil - 36)

Bildirim(2): Arama yapılacak bildirim numarası (Şekil - 36)

Şekil 23- Görev bildirimleri

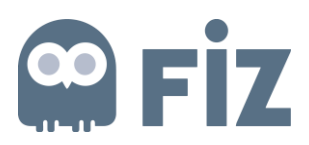

Bildirim Türü(3): Görev atanırken seçilen bildirim türü (Şekil - 36)
Z5: Uygunsuzluk - Tedarik
Z6: Uygunsuzluk - Üretim
Z7: D/Ö (düzenleyici/önleyici) faaliyet
Üretim Yeri Tanımı (4): Açılan bildirim için görev yeri (Şekil - 36)
Görev No (5): Görev numarası (Şekil - 36)
Planlanan Başlangıç Termini (6): Görev başlangıç zamanı (Şekil - 36)
Planlanan Bitiş Tarihi (7): Görev bitiş Tarihi (Şekil - 36)
Bildirim Yaratma Tarihi (8): Bildirimin yaratıldığı tarih (Şekil - 36)
Satınalma Belgesi (9): Görev bildirimi oluşturulurken seçilen satınalma belgesi (Şekil - 36)
Malzeme (10): Görev oluştururken satınalma belgesinde bulunan malzeme (Şekil - 36)

#### 5.1. Görevi Tamamlama

Yürüt butonu tıklandığında daha önce oluşturulmuş görev bildirim taleplerinin listesine ulaşılabilir. (Şekil - 37)

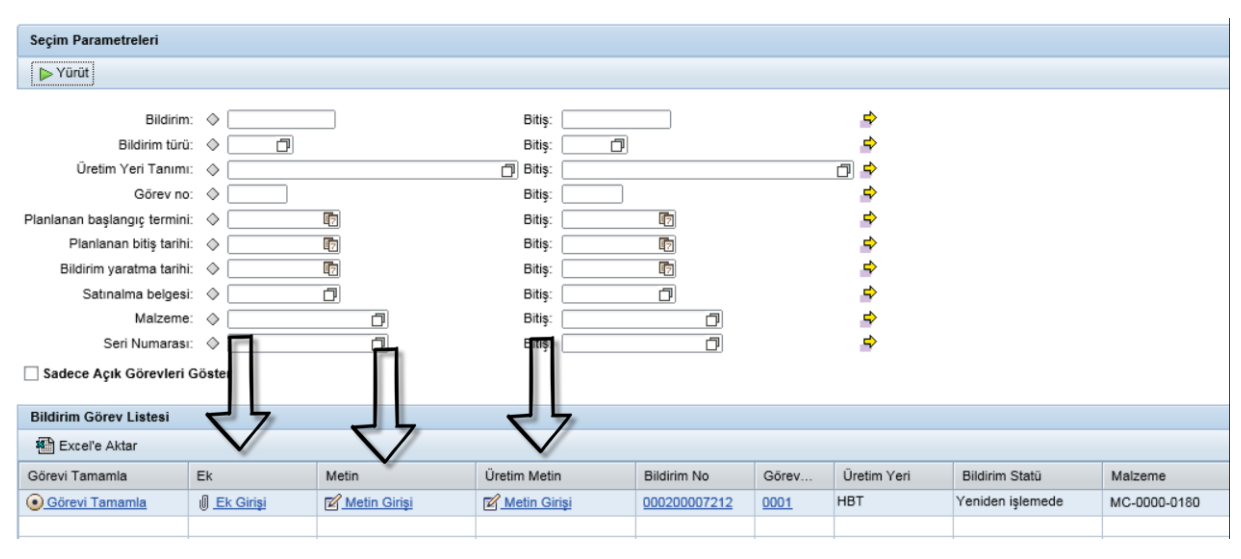

Şekil 25- Görev Listesi

Ek Girişi butonu tıklanır ve ek girişi yapılacak ekran karşımıza çıkar.

Browse (1) ile eklemek istenilen ek bulunur ve seçilir. (Şekil - 38)

Ekle (2) butonu ile ek eklenir. (Şekil - 38)

Kaydet(3) butonu ile ek kaydedilir. (Şekil - 38)

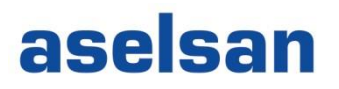

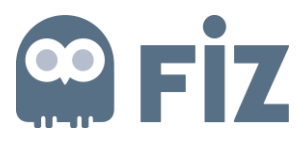

Yeni bir ek eklemek istenildiğinde aynı işlemler tekrarlanır. Ek silinmek istendiğinde çöp kutusu üzerine tıklanır ve silinir. Gerekli ek ekleme işlemleri yapıldıktan sonra **Tamam (4)** butonuna tıklanır. (Şekil—38)

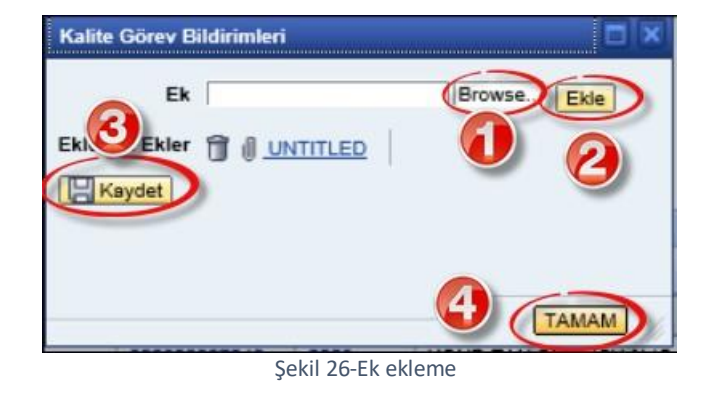

Üretim Metin girişi (Şekil - 37) tıklanır ve metin girmek için yeni bir ekran açılır. Uzun Metin (1) alanından girmek istenilen metin girilir, Kaydet (2) butonu tıklanır ve metin kaydedilir. (Şekil—39)

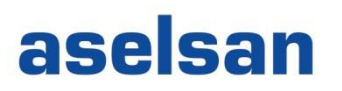

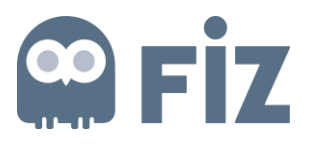

\*\* Üretim metin girişi tedarikçi tarafında tedarikçilerin üretim ekibinden de yorum alınabilmesi için kaliteciler için yapılmıştır. Aselsan kalite yönetimi bu alana girilen metinleri görmemektedir.

\*\* Doldurulması zorunlu bir alan değildir.

| Üretim Metin | Girişi              |   |  |        |
|--------------|---------------------|---|--|--------|
| Uzun Metin   | Üretim metin girişi | 1 |  |        |
|              |                     |   |  |        |
|              |                     |   |  |        |
|              |                     |   |  |        |
|              |                     |   |  |        |
|              |                     |   |  |        |
|              |                     |   |  |        |
|              |                     |   |  |        |
|              |                     |   |  | 2      |
|              |                     |   |  | Kaydet |

Şekil 27- Üretim metin Girişi

Metin girişi tıklanır ve metin girmek için yeni bir ekran açılır. Uzun Metin (1) alanından girmek istenilen metin girilir, Kaydet (2) butonu tıklanır ve metin kaydedilir. (Şekil—40)

\*\*Bu alana girilen bütün yazılar Aselsan kalite yönetimi tarafından görülür.

\*\* Doldurulması zorunlu alandır.

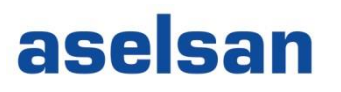

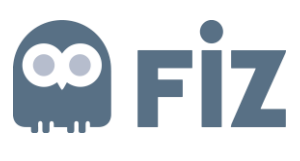

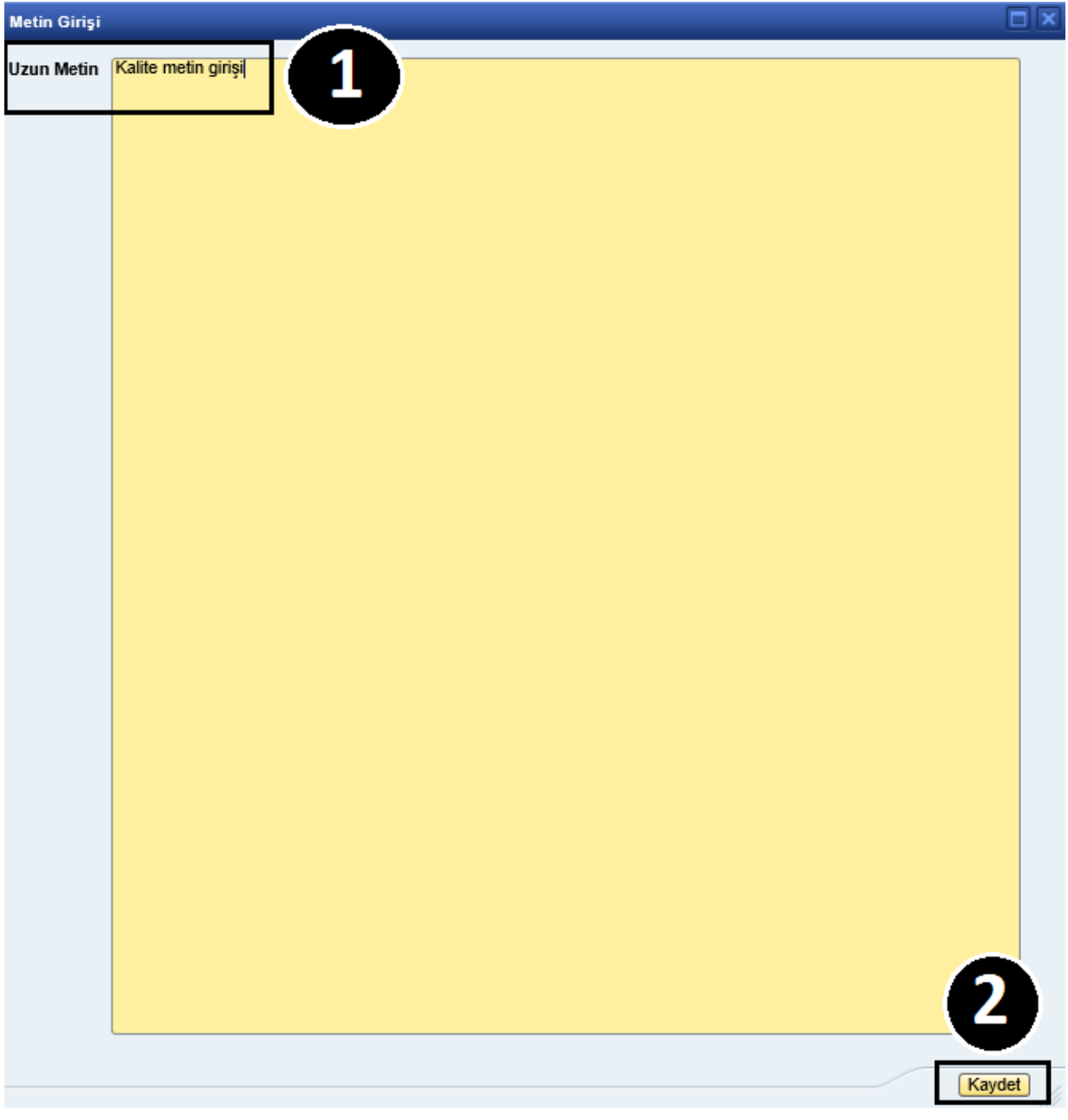

Şekil 40- Metin Girişi

Görevi tamamlamak için Görevi Tamamla butonu tıklanır. Daha önce girilmiş olan metin ve ek bilgilerini açılan ekranda görebilirsiniz. Burada gerekli kontrolleri yaptıktan sonra herhangi bir yanlışlık yok ise Görevi Tamamla(1) butonuna tıklanır. (Şekil—41)

## **Fiz**

| Kalite Görev | Bildirimleri                                                                     | <b>E</b> IX    |
|--------------|----------------------------------------------------------------------------------|----------------|
| Metin Verile | eri                                                                              |                |
| Uzun Metin   | tarafımıza oluşturduğunuz görev basarı ile tamamlanmıştır. El<br>bulabilirsiniz. | te detaylarını |
| Ek Vei       |                                                                                  |                |
| Cklenen Ekk  | er <u>DESKE TEST</u><br>amamia                                                   | (TAMAM)        |

Şekil 41- Görevi Tamamla

Sonrasında **Tamam (2)** butonu tıklanarak görevi tamamlama işlemi sonlandırılır. Bu işlemle birlikte otomatik bilgilendirme maili gitmektedir. (Şekil—41)